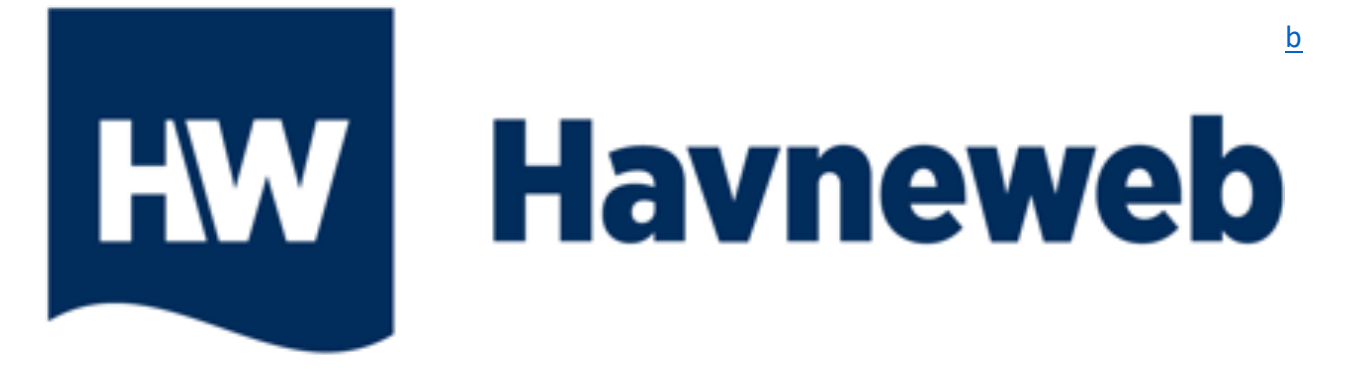

# Veiledning for <u>app.havneweb.no</u>

Vi har samlet all informasjon for brukerne i Havneweb i <u>app.havneweb.no</u>. Dette er en web side, men også en app som kan lastes ned på mobiltelefonen.

Denne veiledningen fungerer også for mobilversjonen, bare at knappene har en annen plassering. Du vil finne dem på samme bildet som i denne veiledningen!

#### Mobilversjon

| Mine havner                                                                                                    |                                                                                                    |                                  |
|----------------------------------------------------------------------------------------------------|----------------------------------------------------------------------------------------------------|----------------------------------|
| GåraKalvanSpilSpickab                                                                                          |                                                                                                    |                                  |
| Olav Heggemsnes                                                                                                |                                                                                                    | L HAVN                           |
| Solnes Båthavn<br>Heggemsnes, Olav                                                                             |                                                                                                    | L HAVN                           |
| Gjestehavner                                                                                                   | Allate                                                                                                    | Mar                              |
| Finn kinn og betal for gjestenk                                                                                | nes med Havneweb                                                                                                    |                                  |
| Thin, yep og berantor gjestepic                                                                                | and the second second sec |                                  |
|                                                                                                    | GJESTEPLASS                                                                                                    | BESTILLINGER                     |
| Champer 1                                                                                                    |                                                                                                    |                                  |
| Båter og båtnigss                                                                                              |                                                                                                    |                                  |
|                                                                                                    |                                                                                                    |                                  |
| Oversikt over dine båter og båt                                                                                | tplasser.                                                                                                    |                                  |
|                                                                                                    | SØK PLASS                                                                                                    | BÅTER OG BÅTPLASS                |
|                                                                                                    | and the second second                                                                                                    |                                  |
|                                                                                                    |                                                                                                    |                                  |
| Charmen                                                                                                    |                                                                                                    |                                  |
| Strøm                                                                                                    |                                                                                                    |                                  |
| <b>Strøm</b><br>Kjøp av strøm, og strømavtaler                                                                 | r i havner du er tilknytte                                                                                                    | et.                              |
| Strøm<br>Kjøp av strøm, og strømavtaler                                                                        | r i havner du er tilknytte                                                                                                    | et.<br>₩STRØMAVTALER             |
| <b>Strøm</b><br>Kjøp av strøm, og strømavtaler                                                                 | r i havner du er tilknytte                                                                                                    | et.<br>↓ STRØMAVTALER            |
| <b>Strøm</b><br>Kjøp av strøm, og strømavtaler                                                                 | r i havner du er tilknytt                                                                                                    | et.<br>♥STRØMAVTALER             |
| Strøm<br>Kjøp av strøm, og strømavtaler<br>Utleie                                                              | r i havner du er tilknytte                                                                                                    | et.<br>♥ STRØMAVTALER            |
| Strøm<br>Kjøp av strøm, og strømavtaler<br>Utleie<br>Utleie av lokaler, slipp, sauna m                         | rihavner du er tilknytte<br>₩KJØP STRØM                                                                                                    | st.<br>♥STRØMAVTALER             |
| Strøm<br>Kjøp av strøm, og strømavtaler<br>Utleie<br>Utleie av lokaler, slipp, sauna m                         | r i havner du er tilknytt<br>₩KJØP STRØM<br>Im.                                                                                                    | et.<br>↓ STRØMAVTALER            |
| Strøm<br>Kjøp av strøm, og strømavtaler<br>Utteie<br>Utteie av lokaler, slipp, sauna m                         | r i havner du er tilknytt<br>₩KJØP STRØM<br>Im.                                                                                                    | et.<br>♥ STRØMAVTALER<br>♥ UTLEE |
| Strøm<br>Kjøp av strøm, og strømavtaler<br>Utleie<br>Utleie av lokaler, slipp, sauna m                         | Havner du er tilknytt.<br>♥KJØPSTRØM                                                                                                    | rt.<br>♥STRØMAVTALER             |
| Strøm<br>Kjøp av strøm, og strømavtaler<br>Utleie<br>Utleie av lokaler, slipp, sauna m<br>Vakter og vaktlister | I havner du er tilknytt.                                                                                                    | R.<br>¥STRØMAVTALER<br>↓UTLEIE   |

#### **PC versjon**

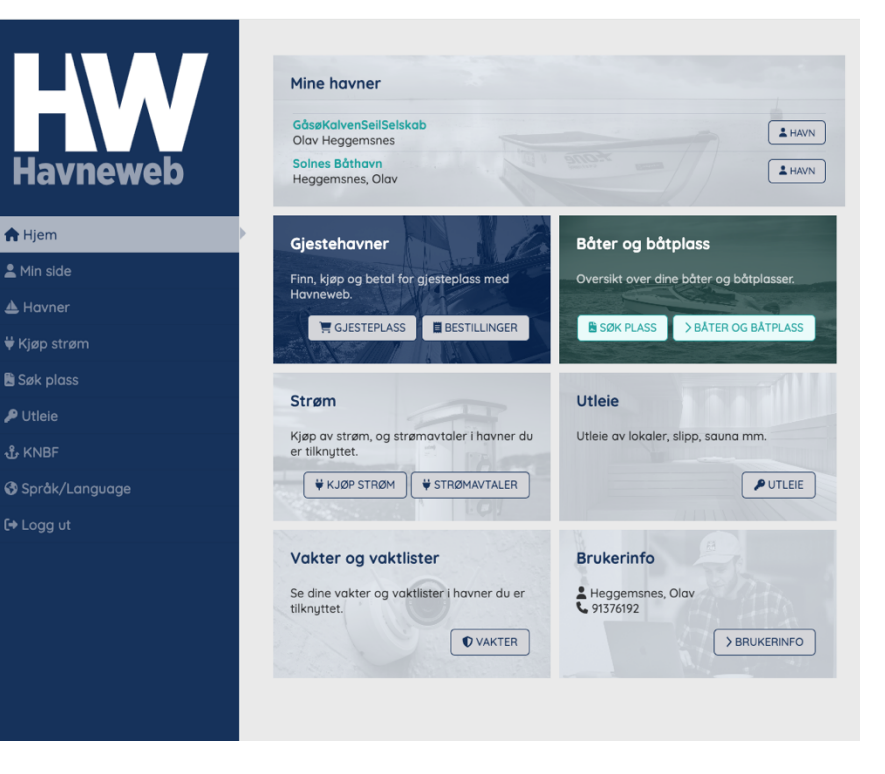

1

# Innholdsfortegnelse.

Du kan trykke på linjene i innholdsfortegnelsen for å komme direkte til emne

| Logg inn3       |
|-----------------|
| Forsiden5       |
| Telefonvisning6 |
| Mine havner8    |
| Min side12      |
| Havner          |
| Kjøp strøm      |
| Søk plass41     |
| Utleie44        |
| KNBF            |
| Språk/Language  |
| Logg ut         |

#### Logg inn

Du kan laste ned Havneweb appen for Iphone her: https://apps.apple.com/no/app/havneweb/id1616492132?l=nb

#### Du kan laste ned Havneweb appen for Android brukere her: <u>https://play.google.com/store/apps/details?id=no.styringssystemer.havneweb&pcampaignid</u> <u>=web\_share</u>

Du kan også bruke web versjonen til å logge deg inn: app.havneweb.no

Tast inn ditt mobilnummer, 8 siffer, etterfulgt av passordet ditt og trykk «Logg inn». Har du glemt passordet ditt, trykk «Gjenopprett passord»

| HW               | Logg inn<br>Logg inn med telefo | n og passord 🚯  |  |                       |
|------------------|---------------------------------|-----------------|--|-----------------------|
| Havneweb         | Telefon:                        | +4799459982     |  |                       |
| 😤 Hjem           | Passord:                        |                 |  |                       |
| 🚊 Havner         |                                 | 🔵 nei) Husk meg |  |                       |
|                  |                                 |                 |  |                       |
|                  |                                 |                 |  |                       |
|                  |                                 |                 |  | 🔓 Gjenopprett passord |
|                  |                                 |                 |  |                       |
| 🚱 Språk/Language |                                 |                 |  |                       |
|                  |                                 |                 |  |                       |
| t) Logg inn      |                                 |                 |  |                       |

#### Trykk «Lag nytt passord»

| HW                                | Glemt passord<br>Lag nytt passord |                                                             |   |                  |
|-----------------------------------|-----------------------------------|-------------------------------------------------------------|---|------------------|
| Havneweb                          | Skriv inn telefonnr du er regist  | rert med så sender vi deg en lenke for å lage nytt passord. |   |                  |
| <b>脅</b> Hjem                     | Telefon:                          | +4799459982                                                 |   |                  |
| 🚊 Havner                          |                                   |                                                             |   | LAG NYTT PASSORD |
| ≻ Kart                            |                                   |                                                             | - |                  |
| > Finn havn<br>> Finn aiesteplass |                                   |                                                             |   | +J Logg Inn      |
| t KNBF                            |                                   |                                                             |   |                  |
| 🚱 Språk/Language                  |                                   |                                                             |   |                  |
| ➡ Logg inn                        | ,                                 |                                                             |   |                  |

Du får nå tilsendt en e-post og en SMS med instruksjoner for hvordan du skal lage ett nytt passord. Trykk på linken du mottar, enten på SMS eller email. Velg deg ett personlig passord og trykk «Lagre»

| HW                                        | Logg inn<br>Gjenopprett passord |        |       |
|-------------------------------------------|---------------------------------|--------|-------|
| Havneweb                                  | Velg nytt passord:              | •••••  |       |
| <b>谷</b> Hjem                             | Bekreft ønsket passord:         | •••••• |       |
| 🚊 Havner                                  |                                 |        | LAGRE |
| > Kart                                    |                                 |        |       |
| <ul> <li>&gt; Finn gjesteplass</li> </ul> |                                 |        |       |
| ∯ KNBF                                    |                                 |        |       |
| 🚱 Språk/Language                          |                                 |        |       |
| ➡ Logg inn                                |                                 |        |       |

#### Du er nå logget inn i Havneweb!

Nye brukere vil nå måtte ta stillinger til diverse samtykker. Alle må besvares før du kan gå videre. Hvis dette ikke dukker opp har du allerede gitt samtykker.

| Havneweb               | Samtykke<br>Dashboard » Brukerinfo » Samtykke<br>Samtykkeerklæring                                                                                                   |        |
|------------------------|----------------------------------------------------------------------------------------------------|--------|
| 谷 Hjem                 | <b>Jeg har lest og godkjent samtykkeerklæringen.</b><br>Du må godkjenne samtykkeerklæringen for å kunne bruke havneweb.                                              | Ja     |
| 💄 Min side             |                                                                                                    |        |
| > Brukerinfo           | Deling av personopplysninger                                                                                                    |        |
| > Båt og båtplass      |                                                                                                    |        |
| > Strøm                | Intern deling                                                                                                    | Ja Nel |
| > Oppgaver             | Jeg godkjenner at mine personopplysninger kan deles internt i havnene jeg er tilknyttet. Feks. vaktlister etc.                                                       |        |
| > Mine havner          |                                                                                                    |        |
| > Vakter og vaktlister | Ekstern deling                                                                                                    |        |
| > Bookinger            | Jeg godkjenner at mine personopplysninger kan deles utenfor havnene jeg er tilknyttet.                                                                               |        |
| 島 Havner               |                                                                                                    |        |
| သို KNBF               | Autolovilkār                                                                                                    |        |
| 🚱 Språk/Language       | Avtueviku                                                                                                    |        |
| 🗘 Logg ut              | Avtalevilkår Havneweb -Testhavn<br>Jeg har lest og godkjenner avtalevilkårene for Havneweb -Testhavn. Du må godkjenne avtalevilkårene for å kunne<br>bruke havneweb. | Ja Nel |

## Forsiden

Denne siden endrer seg med hvilke tilganger du har i båthavnen du tilhører NB! Du kan alltid trykke på HW logo for å komme til forsiden eller «hjem» (punkt 1) for å komme tilbake til denne siden.

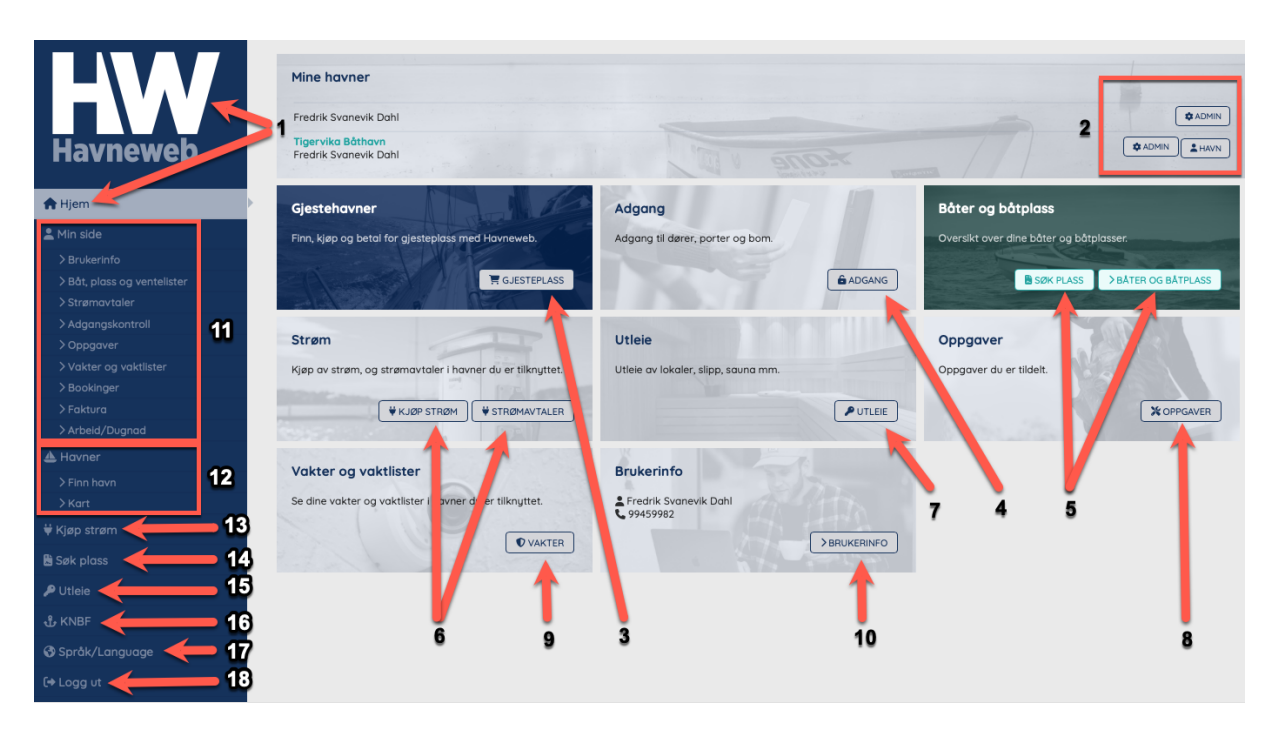

- 1. Snarvei tilbake til «Hjem» siden
- 2. Se hvilke havner du er medlem eller har bruker i + tilgang til aktuell havns Nytt fra havna, dokumenter, info fra styret, parkeringsbevis mm. ved å trykke på «Havn».
- 3. Finne, kjøpe og betale for gjesteplasser, samt se dine tidligere bookinger.
- 4. Fjernstyring av dører, porter og bommer for havner som tilbyr dette.
- 5. Søke på nye plasser, se båter du har registrert i Havneweb og hvilke båtplasser du disponerer.
- 6. Se dine strømavtaler, lese av strøm og kjøp av strøm i havner hvor dette tilbys av egendefinerte stolper / anlegg.
- 7. Finne havner som tilbyr utleie av lokaler, kraner, slipp, kajakker etc.
- 8. Se dine oppgaver som er tildelt til deg fra havnene du er medlem i
- 9. Se dine vakter for sesongen og vaktlisten for din båthavn.
- 10. Endre «Brukerinformasjonen din». Sørg for at denne er oppdatert til enhver tid.
- 11. Tilgang til «Min side» med tilhørende undermenyer
- 12. Tilgang til «Havner» hvor du enten kan søke eller finne havner på kart samt. gjesteplasser for de havnene som tilbyr dette.
- 13. Kjøp av strøm i havner hvor dette tilbys av egendefinerte stolper / anlegg.
- 14. Søke på nye plasser.
- 15. Finne havner som tilbyr utleie av lokaler, kraner, slipp, kajakker etc.
- 16. Se informasjon om ditt KNBF medlemmskap (gjelder bare hvis du er medlem, enten personlig eller i en havn)
- 17. Endre språk
- 18. Logge ut av Havneweb igjen. Du kan alltid logge inn ved å bruke brukernavn og passordet ditt.

## Telefonvisning

Sidevisningen er akkurat lik på telefonen bortsett fra at menylinjen er flyttet opp i øvre høyre hjørne. Her kan du også alltid trykke på HW logoen for å komme direkte tilbake til «Hjem» siden!

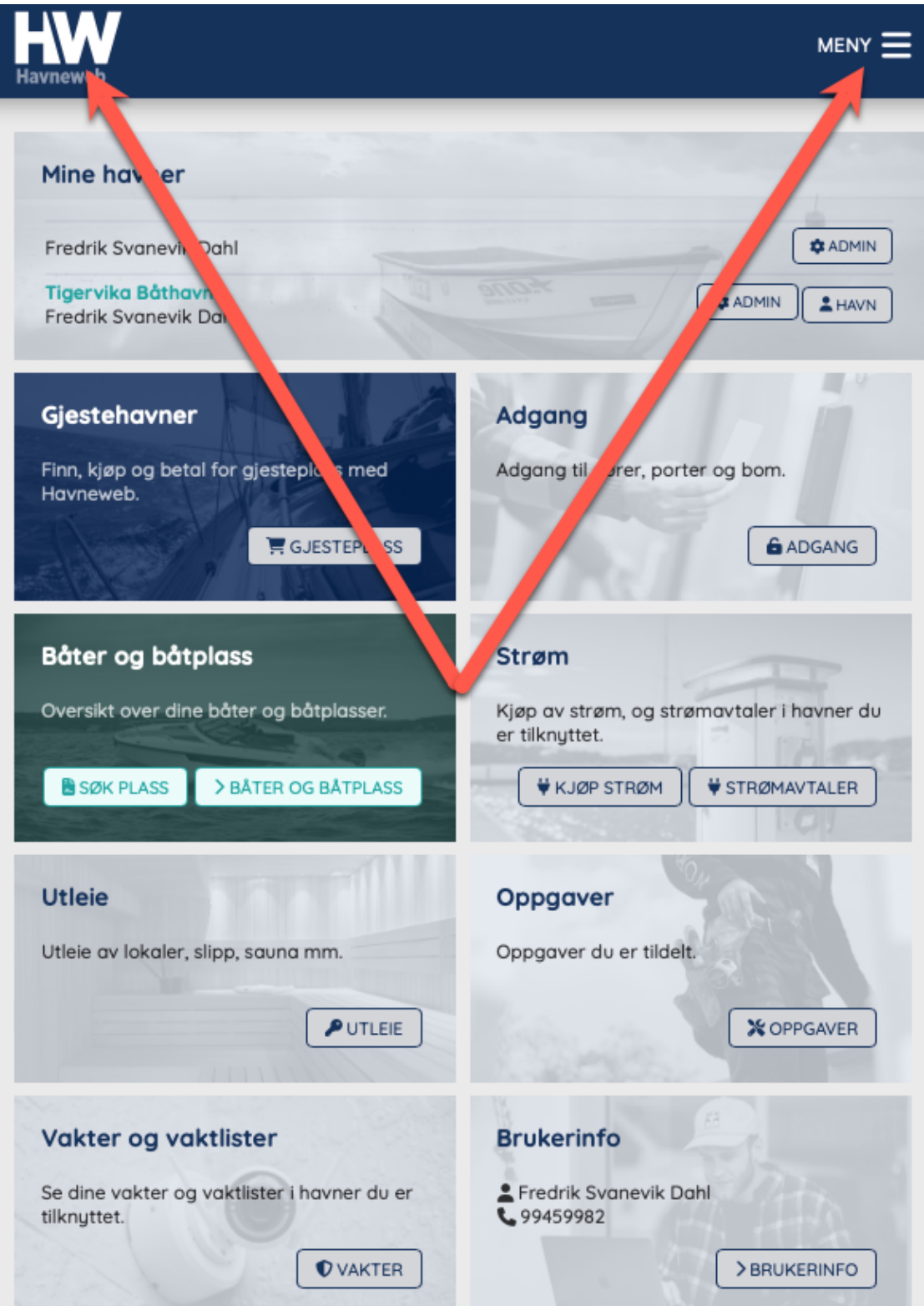

| meny 🚍                                     | Havneweb                    |
|--------------------------------------------|-----------------------------|
|                                            | A Hjem                      |
|                                            | 💄 Min side                  |
| <b>☆</b> ADMIN                             | > Brukerinfo                |
| ADMIN LAVN                                 | > Båt, plass og ventelister |
|                                            | > Strømavtaler              |
|                                            | > Adgangskontroll           |
| Adgang                                     | > Oppgaver                  |
| Adgang til dører, porter og bom.           | > Vakter og vaktlister      |
|                                            | > Bookinger                 |
| ADGANG                                     | > Faktura                   |
|                                            | > Arbeid/Dugnad             |
|                                            | 📥 Havner                    |
| Strøm                                      | > Finn havn                 |
| Kjøp av strøm, og strømavtaler i havner du | > Kart                      |
|                                            | ₩ Kjøp strøm                |
| ₩ KJØP STRØM                               |                             |
|                                            | Søk plass                   |
| Opportunt                                  | 🔎 Utleie                    |
| Oppgaver                                   | ቶ KNBF                      |
| Oppgaver du er tildelt.                    |                             |
|                                            | 🚱 Språk/Language            |
| X OPPGAVER                                 | 〔→ Logg ut                  |
|                                            |                             |
| Brukerinfo                                 |                             |
| Fredrik Svanevik Dahl                      |                             |
| <b>\$</b> 99459982                         |                             |
| BRUKERINFO                                 |                             |
|                                            |                             |

Meny listen i bildet på mobilversjonen over er lik som på data versjonen!

#### Mine havner

På «hjem» siden ser du en oversikt over alle havnene du er medlem / har bruker hos. Her kan du trykke på «Havn» for å komme til den havnen du ønsker og se spesifikk informasjon fra. Dette kan være:

- Nytt fra havna
- Dine båtplasser, ventelister og havnekart
- Dokumenter
- Styret og info fra styret
- Kontrollrunder
- Fakturaer fra den aktuelle havnen
- Skrive ut parkeringsbevis mm.

| Havneweb         | Mine havner<br>Fredrik Svanevik Dahl<br>Tigervika Båthavn<br>Fredrik Svanevik Dahl | L'av anot                         |                                         |
|------------------|------------------------------------------------------------------------------------|-----------------------------------|-----------------------------------------|
| 🛖 Hjem           | Gjestehavner                                                                       | Adgang                            | Båter og båtplass                       |
| 💄 Min side       | Finn, kjøp og betal for gjesteplass med Havneweb.                                  | Adgang til dører, porter og bom.  | Oversikt over dine båter og båtplasser. |
| 📥 Havner         | C LECTED ASC                                                                       | Farcasc                           | RECTARIASE NEATED REATE ASS             |
| ₩ Kjøp strøm     | SUBSTEPLASS                                                                        |                                   | BAILEASS / BAILEAS                      |
| 🔀 Søk plass      | Stram                                                                              | lition                            | Oppgquar                                |
| 🔑 Utleie         | Kigo av stram og stramaviteler i barner dvor                                       |                                   |                                         |
| t KNBF           | tilknyttet.                                                                        | onee dv lokaler, sipp, saona nim. | Oppgaver av er tilden.                  |
| 🚱 Språk/Language | ₩ KJØP STRØM ¥ STRØMAVTALER                                                        | P UTLEIE                          | * OPPGAVER                              |
| 〔→ Logg ut       |                                                                                    |                                   |                                         |
|                  | Vakter og vaktlister                                                               | Brukerinfo                        |                                         |
|                  | Se dine vakter og vaktlister i havner du er tilknyttet.                            | Fredrik Svanevik Dahl<br>99459982 |                                         |
|                  | ♥ VAKTER                                                                           | > BRUKERINFO                      |                                         |

#### Inne på «Havn» finner du:

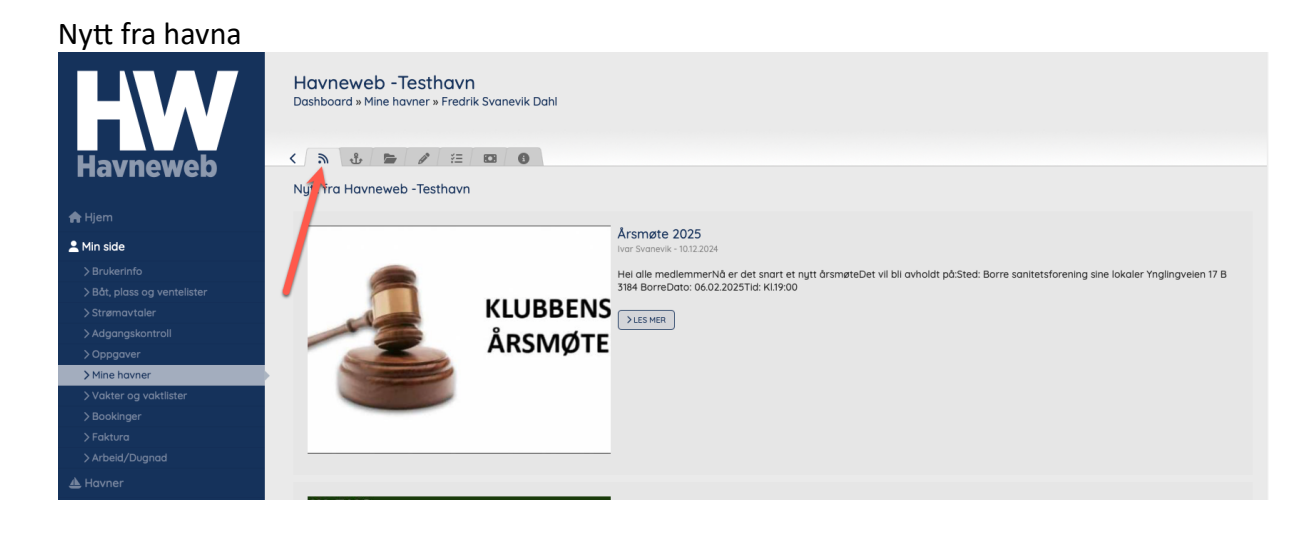

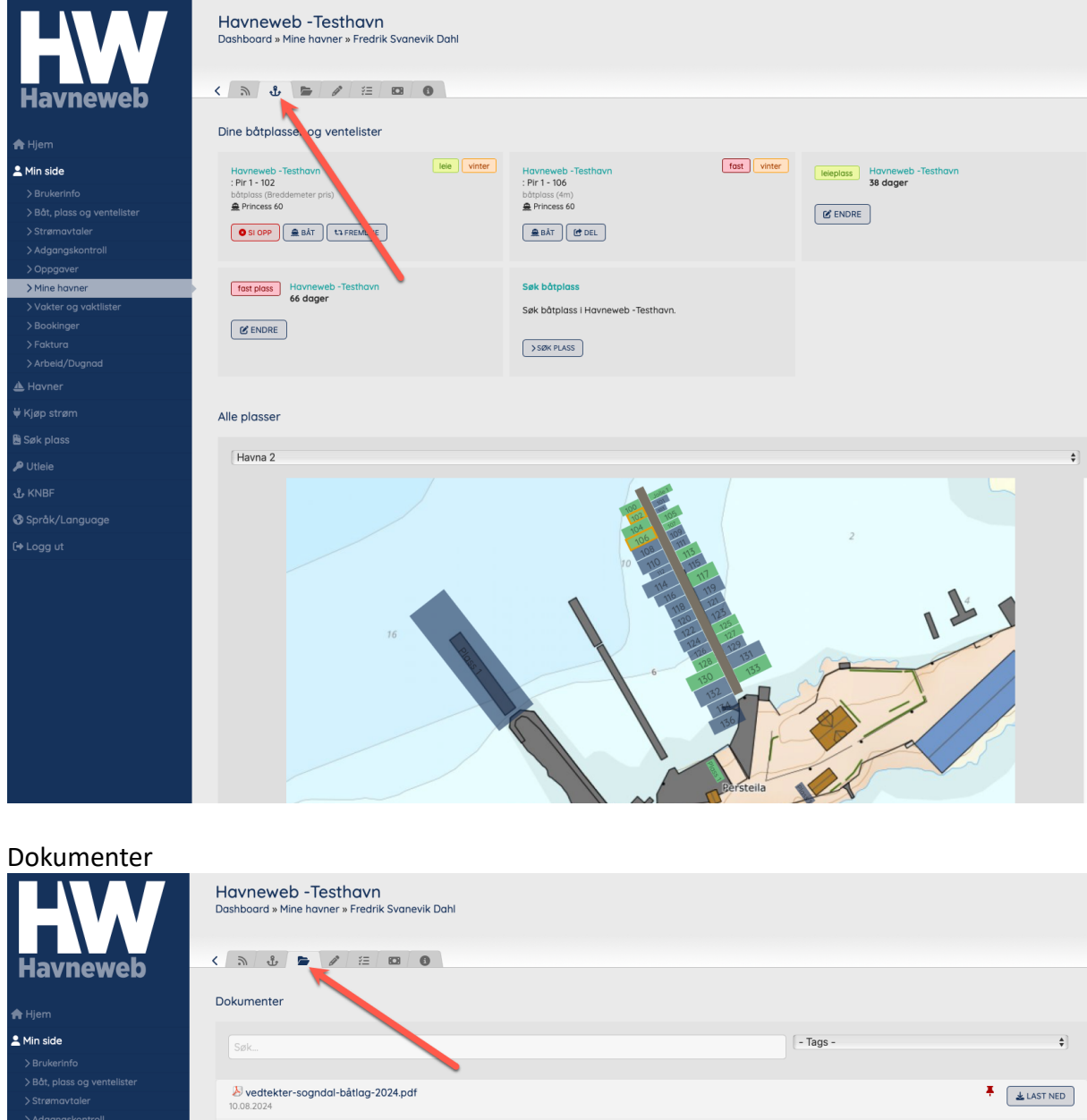

# Dine båtplasser og ventelister samt bryggekart (hvis havnen har åpnet for dette)

| avneweb                  | < 5 4 5 2 2 10 0                                |          |              |
|--------------------------|-------------------------------------------------|----------|--------------|
|                          |                                                 |          |              |
| m                        | Dokumenter                                      |          |              |
| side                     | Søk.                                            | - Tags - | \$           |
| ukerinfo                 |                                                 |          |              |
| it, plass og ventelister |                                                 |          | •            |
| rømavtaler               | vedtekter-sogndal-batlag-2024.pdf<br>10.08.2024 |          | 🕇 🛓 LAST NED |
| lgangskontroll           |                                                 |          |              |
| opgaver                  |                                                 |          | 🛓 LAST NED   |
| ne havner                |                                                 |          |              |
| ikter og vaktlister      | 2024_avskrivninger.csv                          |          | 🛓 LAST NED   |
| okinger                  |                                                 |          |              |
| ktura                    | 2024_avskrivninger.csv                          |          | LAST NED     |
| beid/Dugnad              | 01.01.2023                                      |          |              |
| vner                     | Preferat_17022024_3375.pdf 18.11.2024           |          | LAST NED     |
| strøm                    | Preferat_24092024_3852.pdf                      |          | A LAST NED   |
| plass                    | 21.10.2024                                      |          |              |
| ie                       | bilde-med-pil.docx                              |          | LAST NED     |

#### Styret i havnen

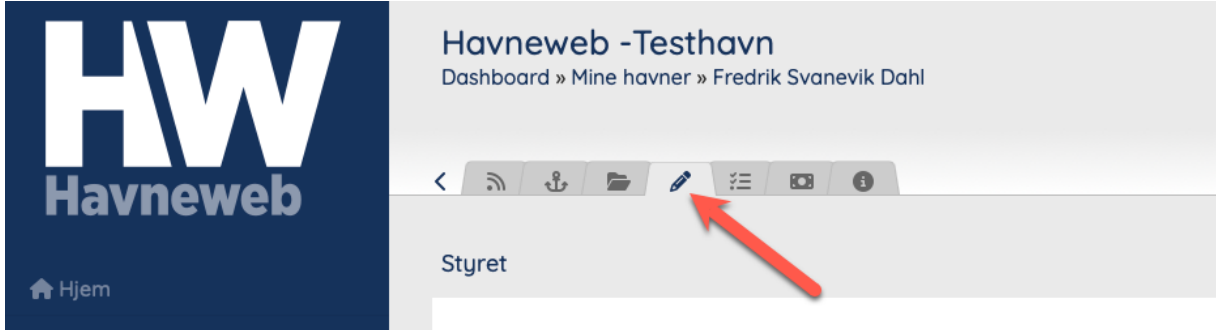

#### Gå kontrollrunder

| HW                                                            | Solnes Båthavn<br>Dashboard » Mine havner » |                   |                   |
|---------------------------------------------------------------|---------------------------------------------|-------------------|-------------------|
| Havneweb                                                      | く 為 む 旨 夕 注 🖸 💿                             |                   |                   |
| 💄 Min side                                                    |                                             | ✓ -Alle plasser - | ~                 |
| > Brukerinfo<br>> Båt, plass og ventelister<br>> Strømavtaler | Søk                                         | 15.05.2025        |                   |
| > Adgangskontroll<br>> Oppgaver                               | 101 - Kun leieplass for jolle<br>15.05.2025 |                   | Ikke tilgjengelig |
| > Mine havner > Vakter og vaktlister                          | 102<br>15.05.2025                           |                   | Ikke tilgjengelig |
| > Bookinger<br>> Faktura                                      | 103<br>15.05.2025                           |                   | Opptatt           |
| > Arbeid/Dugnad<br>Arbeid/Dugnad                              | 104<br>15.05.2025                           |                   | Opptatt           |

#### Se fakturaene du har mottatt fra denne havnen

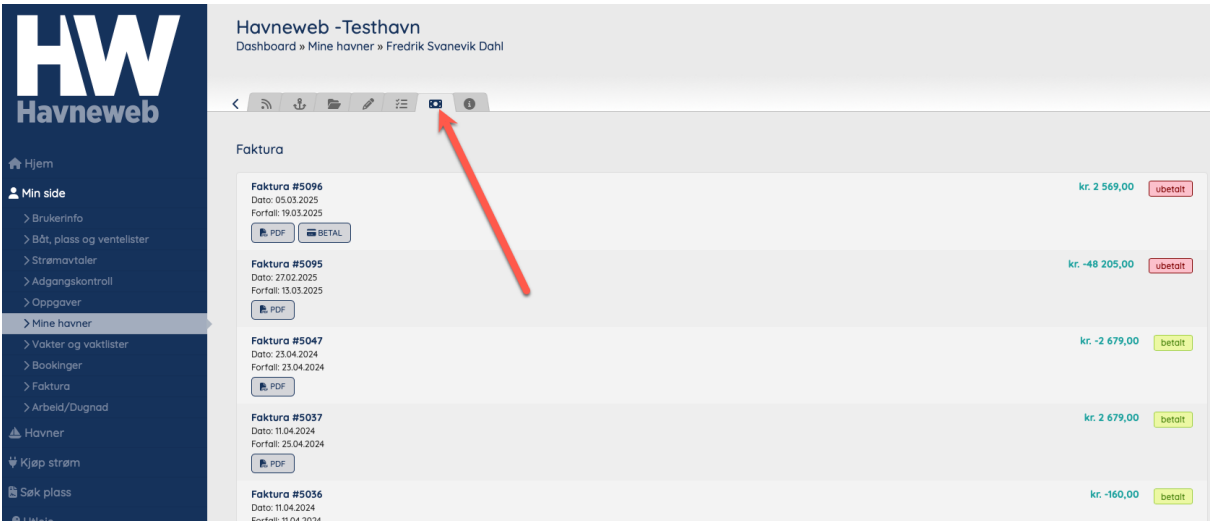

| Lage parkeringsi            |                                                                       |
|-----------------------------|-----------------------------------------------------------------------|
| HW                          | Havneweb -Testhavn<br>Dashboard » Mine havner » Fredrik Svanevik Dahl |
| Havneweb                    |                                                                       |
| Harnenen                    |                                                                       |
| 🚖 Hjem                      | Logg inn til HW                                                       |
| 💄 Min side                  | > GA TIL BRUKER                                                       |
| > Brukerinfo                | · · · · · · · · · · · · · · · · · · ·                                 |
| > Båt, plass og ventelister | Parkeringshevis                                                       |
| > Strømavtaler              |                                                                       |
| > Adgangskontroll           | Botplass Skilter                                                      |
| > Oppgaver                  | · veig balpiass · · · · ·                                             |
| > Mine havner               |                                                                       |
| > Vakter og vaktlister      | LAG PARKERINGSBEVIS                                                   |
| > Bookinger                 |                                                                       |
| > Faktura                   |                                                                       |
| > Arbeld/Dugnad             | 窗 Fjern Fredrik Svanevik Dahl fra Havneweb -Testhavn                  |
| A Havner                    |                                                                       |
|                             |                                                                       |

#### Lage parkeringsbevis for båthavnen

#### Min side

Under min side finner du følgende informasjon:

- Brukerinfo
- Båt, plass og ventelister
- Strømavtaler
- Adgangskontroll
- Oppgaver
- Vakter og vaktlister
- Bookinger
- Faktura
- Arbeid/dugnad

#### 1. Brukerinfo

Inne på brukerinfo endrer du all info relatert til deg selv. Her kan du også slette brukeren din, revurdere samtykkene dine og lese personvernserklæringen på nytt. NB! Navnebytte blir ikke overført til havnene. Dette MÅ du melde fra til havnen selv!

| HW                                            | Brukerinfo<br>Dashboard » Brukerinfo                                      |                            |                    |                       |                  |                 |         |                |                 |
|-----------------------------------------------|---------------------------------------------------------------------------|----------------------------|--------------------|-----------------------|------------------|-----------------|---------|----------------|-----------------|
| Havneweb                                      | Brukerinfo                                                                |                            |                    |                       |                  |                 |         |                |                 |
| Hjem Minside Brukerinfo Brukerinfo Brukerinfo | Bilde:                                                                    |                            | Ĵ.                 |                       |                  |                 |         |                |                 |
| > Strømavtaler<br>> Adgangskontroll           | Telefon (mobil):                                                          |                            | J 99459982 ENDI    | RE TELEFONNR          |                  |                 |         |                |                 |
| > Oppgaver<br>> Mine havner                   | Navn:                                                                     |                            | Fredrik Svanevik D | ahl                   |                  |                 |         |                |                 |
| > Vakter og vaktlister<br>> Bookinger         | Epost:                                                                    |                            | fredrik@havneweb   | .com                  |                  |                 |         |                |                 |
| >Arbeid/Dugnad                                | Adresse:                                                                  |                            | Vadumvelen Øst 45  | 5                     |                  |                 |         |                |                 |
| A Havner                                      | Postnr / Sted:                                                            |                            | 3159 Melso         | mvik                  |                  |                 |         |                |                 |
| n yap strøm                                   | Kiønn:                                                                    |                            | - Velg -           | •                     |                  |                 |         |                |                 |
| P Utleie                                      | Fødselsdato:                                                              |                            | 01.04.2025         |                       |                  |                 |         |                |                 |
| பூ KNBF                                       |                                                                           |                            |                    |                       |                  |                 |         |                |                 |
| ð Språk/Language                              | Passord                                                                   |                            | ENDRE PASSORD      | >                     |                  |                 |         |                |                 |
|                                               |                                                                           |                            |                    |                       |                  |                 |         |                | LAGRE ENDRINGER |
|                                               | Kontaktpersoner                                                           |                            |                    |                       |                  |                 |         |                |                 |
|                                               | Kontaktperson 1 - Navn:                                                   |                            | Fredrik Svanevik D | Fredrik Svanevik Dahl |                  |                 |         |                |                 |
|                                               | Kontaktperson 1 - Tif:                                                    |                            | 99459982           |                       |                  |                 |         |                |                 |
|                                               | Kontaktperson 2 - Navn:                                                   |                            |                    |                       |                  |                 |         |                |                 |
|                                               | Kontaktperson 2 - TIf:                                                    |                            |                    |                       |                  |                 |         |                |                 |
|                                               |                                                                           |                            |                    |                       |                  |                 |         |                | LAGRE ENDRINGER |
|                                               |                                                                           |                            |                    |                       | Endringer lagret |                 |         |                |                 |
|                                               | Ferdigheter                                                               |                            |                    |                       |                  |                 |         |                |                 |
|                                               | Cine) Soping                                                              | Rydding                    | One) Vasking       | (Inc) Kvisting        | Grøntareal       | Maling          | Graving | Cine) Snekring |                 |
|                                               | Dykking                                                                   | Elektrisk                  | 🕕 Vann og rør      | Cone Sveising         | arbeid Mekanisk  | CTE Støp/muring |         |                |                 |
|                                               |                                                                           |                            |                    |                       |                  |                 |         |                | LAGRE ENDRINGER |
|                                               | Personvernerklæring<br>Samtykke og avtalevilk<br>Slett bruker eller havne | <b>kår</b><br>etilknytning |                    |                       |                  |                 |         |                |                 |

#### 2. Båt, plass og ventelister Her kan du administrere båtene du eier

| inci kun uu u                                                                                                    |                                                         |                    |                                                         |         |                                                     |         |
|----------------------------------------------------------------------------------------------------|---------------------------------------------------------|--------------------|---------------------------------------------------------|---------|-----------------------------------------------------|---------|
| Havneweb                                                                                                    | Båt og båtplass<br>Dashbaard = Båt og båtplass<br>Båter |                    |                                                         |         |                                                     |         |
| ♣ Hjem ▲ Min side > Brukerinfo > Bit, Joiss Og ventelister > Stramourtoler > Adgongskontroll > Ogspower                                         | Strand 64C motorbit                                     | water              | Prices do<br>motifold<br>Busics 400 cm<br>bular: 800 cm | VIS BÅT | Bibleogram<br>metarbit<br>States Trans<br>Dyde: Yam | VIS BÅT |
| ) > Mine horner<br>) Vakter og vaktister<br>3 Bookinger<br>3 Faktura<br>3 Arbeid/Tugnad<br>▲ Havner<br>¥ Kjøp strørn<br>∰ Sak plass<br>P Utiele | (                                                       | + REDISTRER NY BÅT |                                                         |         |                                                     |         |

Du kan si opp administrere båtplassene dine og søke nye plasser

| Båtplasser                                                                          |                                                           |                                                                                                    |        |
|-------------------------------------------------------------------------------------|-----------------------------------------------------------|----------------------------------------------------------------------------------------------------|--------|
| Havneweb -Testhavn<br>: Pir I - 102<br>bötplass (Breddemeter pris)<br>≩ Princess 60 | faat:<br>: Pir 1 - 106<br>todpslass (4m)<br>≩ Princess 60 | Ion         Horneweb -Teststorn           : Pir 1- 14         Independent (Im)           # nga         nga | vinter |
| SI OPP                                                                              | E BAT (C DEL                                              | ( ■ BAT) (Ø DEL                                                                                            |        |
| <mark>Sek båtplass</mark><br>Sek båtplass i nærheten av de <b>g</b>                 |                                                           |                                                                                                    |        |
| SOR PLASS 1 2                                                                       | 3                                                         | 4                                                                                                    |        |

1. Si opp plassen din. Ved å trykke på knappen kommer du til bildet under.

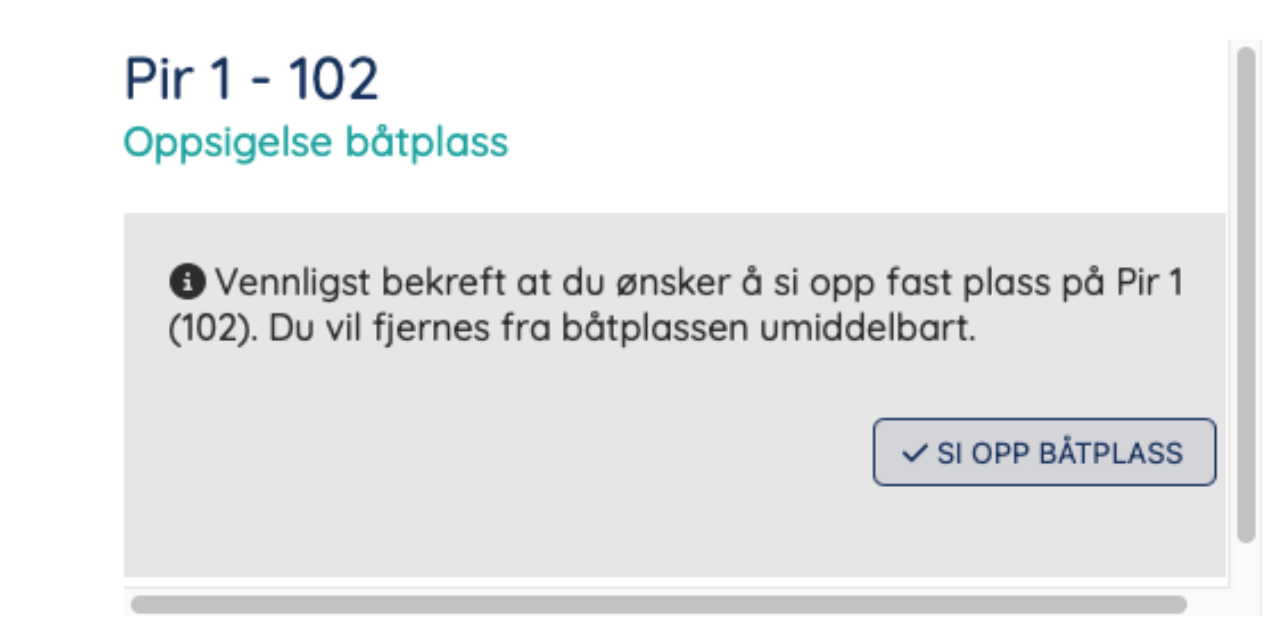

2. Fremleie brukes hvis du ikke skal benytte deg av båtplassen for kommende sommersesong eller vintersesong. Dette blir da markert i havnen at du ønsker og leie ut plassen din og at en leietager kan benytte denne.

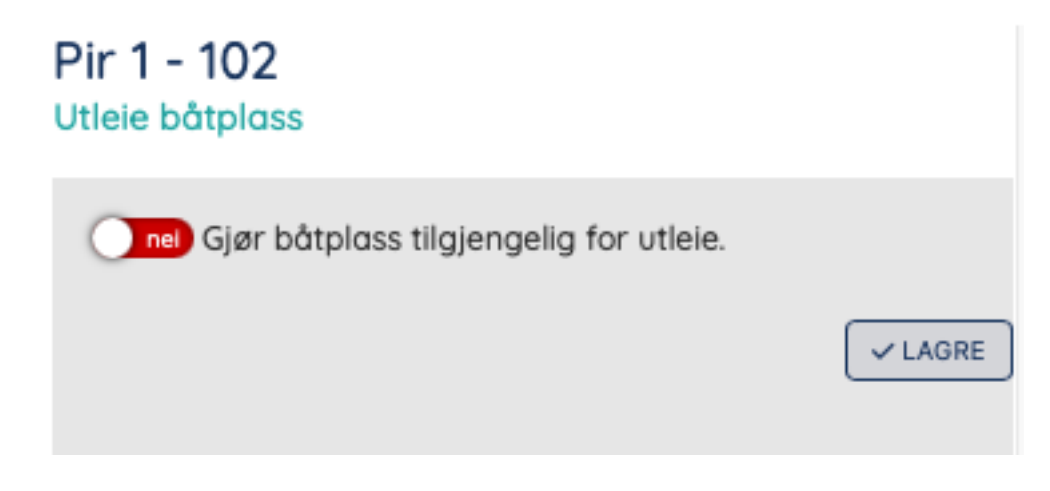

3. Endre båt som ligger på båtplassen. Listen er hentet ut av hvilke båter du har lagret på brukeren din.

| Pir 1 - 106<br>Tilknyttet båt |              |
|-------------------------------|--------------|
| Princess 60                   | ¢<br>✓ LAGRE |

Hvis du vil redigere ventelistene dine i de forskjellige havnene trykker du på «Endre»

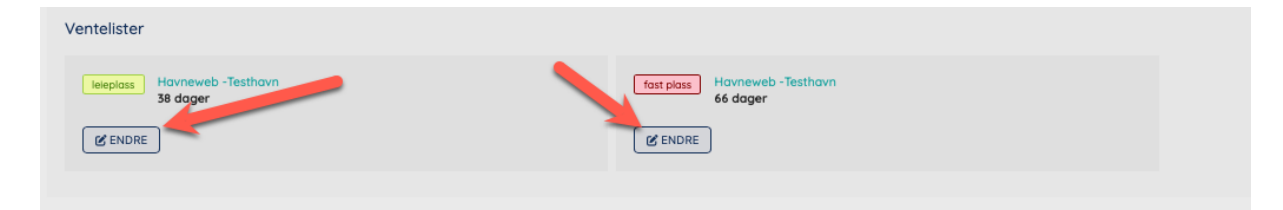

4. Deling av båtplass (hvis havnen tillater dette) betyr at du kan sette plassen din som ledig når du er avgårde på båtferie.

| Del båtplass 114<br>Kalender for deling                      |                |
|--------------------------------------------------------------|----------------|
| <b>Dato, utreise:</b><br>Første dag båtplass er tilgjengelig | 15.05.2025     |
| Dato, retur:<br>Dagen du returnerer til båtplass             | 15.05.2025     |
|                                                              | ✓ DEL BÅTPLASS |
|                                                              |                |

Båtplassen blir da aktivert som en delingsplass som gjør at alle andre som også har delt sin båtplass (via Havneweb) ser denne som ledig. Det må ikke misforståes som gjesteplass da disse er tilgjengelig for alle og gjerne da til en høyere pris. Personer som vil benytte seg av delingsplassen kan bare booke i maks 2 dager av gangen i tilfelle eier blir syk og vil komme hjem. Etter 2 dager så spør Havneweb automatisk den som låner plassen om de vil forlenge oppholdet basert på at eieren selv ikke har sagt han skal komme tilbake.

Ved å dele båtplassen din bidrar du til bedre økonomi i din egen havn samt at du får tilgang på alle andre delingsplasser i Havneweb systemet hvor det da kanskje er fullt i gjestehavnen.

#### 3. Strømavtaler

Her kan en lese av strømmen på båtplassen sin. En trykker på «Avlesninger» på den avtalen en skal foreta en avlesning

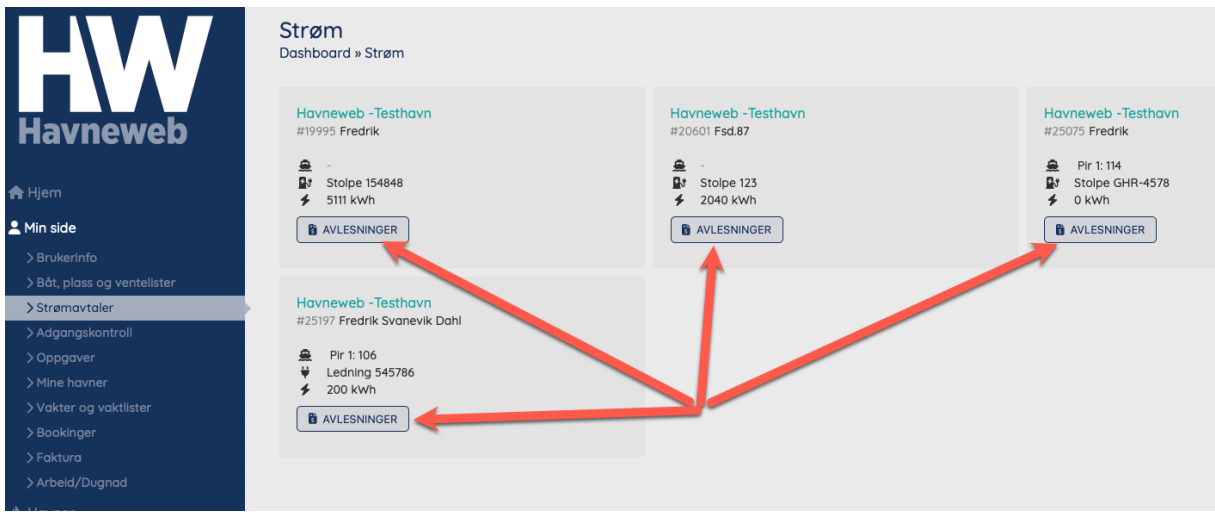

Skriv inn ny avlesning og trykk «Legg til».

NB! Det skal ikke føres inn desimaler. Bruk hele tall! Det ligger også en begrensing på at forbruk ikke kan overstige mer enn 100 kWt på en dag da vi anser dette som en feil avlesning basert på tidligere erfaringer.

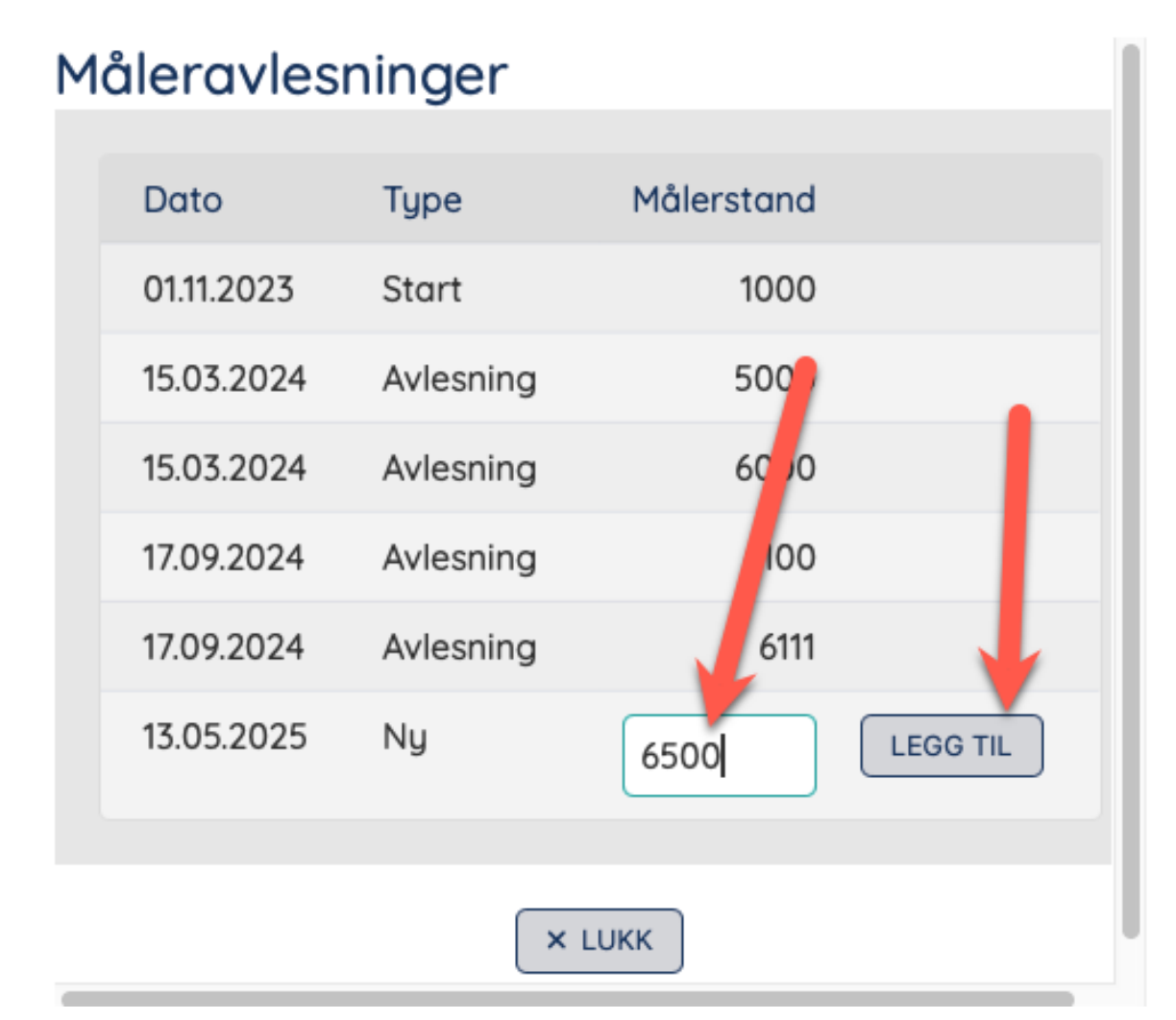

Bekreft at avlesningen er korrekt ved å trykke «Bekreft» eller «Avbryt» hvis den er feil.

| Μ | åleravles                                                                                                    | ninger    |            |  |  |
|---|----------------------------------------------------------------------------------------------------|-----------|------------|--|--|
|   | Dato                                                                                                    | Туре      | Målerstand |  |  |
|   | 01.11.2023                                                                                                    | Start     | 1000       |  |  |
|   | 15.03.2024                                                                                                    | Avlesning | 5000       |  |  |
|   | 15.03.2024                                                                                                    | Avlesning | 6000       |  |  |
|   | 17.09.2024                                                                                                    | Avlesning | 6100       |  |  |
|   | 17.09.2024                                                                                                    | Avlesning | 6111       |  |  |
|   | Vennligst bekreft registrering av målerstand 6200. Det gir et<br>forbruk på 89 kWt for hele perioden eller ca. 11.38 kWt per mnd.<br>X AVBRYT V BEKREFT |           |            |  |  |
|   | × LUKK                                                                                                    |           |            |  |  |

Avlesningen er nå ferdig, hvis du bekreftet, og kan trykke «Lukk». Trykket du avbryt skriver du inn riktig tall på nytt og trykker bekreft.

#### 4. Adgangskontroll

Dette blir brukt for å gi adgang til bygg, åpne bommer og porter.

Hvis havnen har dette tilgjengelig vil du se en «Åpne» knapp som en kan trykke på for å aktivere tilgangen.

| HW                          | Adgangskontroll<br>Dashboard » Adgangskontroll |                                         |               |
|-----------------------------|------------------------------------------------|-----------------------------------------|---------------|
| Havneweb                    | Port     Havneweb -Testhavn                    | <b>Kjøreport 1</b><br>Tigervika Båthavn | <b>Å</b> ÅPNE |
| 角 Hjem                      |                                                |                                         |               |
| 💄 Min side                  |                                                |                                         |               |
| > Brukerinfo                |                                                |                                         |               |
| > Båt, plass og ventelister |                                                | · · · · · · · · · · · · · · · · · · ·   |               |
| > Strømavtaler              |                                                |                                         |               |
| > Adgangskontroll           |                                                |                                         |               |
| > Oppgaver                  |                                                |                                         |               |

#### 5. Oppgaver

Hvis havnen din har aktivert «Todo/Vedlikeholds» modulen så kan de gi oppgaver til brukere og/eller styreroller. Oppgavene blir synlig for brukerne som skal gjøre arbeidet med beskrivelse, fristen det skal utføres innen og muligheten til å legge inn en kommentar når arbeidet er utført.

| HW                          | Oppgaver<br>Dashboard » Oppgaver                                               |                                    |                                              |
|-----------------------------|--------------------------------------------------------------------------------|------------------------------------|----------------------------------------------|
| Havnowah                    | Utriggere ( ikke gangbare) løsnes og tas opp på brygga<br>Havneweb -Testhavn - | 20.10.2023<br>Frist                | 🗘 Aktiv 🔰 🏖 Ansvarlig 🗸 🗸                    |
| паупежер                    | Dugagdsgienegen løsner de ikke gangbare utriggerne og legge                    | r nå brugga Giøres rene og pusses  | for sveising Sveiser kommer på sandag 2110   |
| A Hjem                      |                                                                                | r på brygga. Gjøres rene og posses | Tor sveising. Sveiser kommer på søndag zitte |
| 💄 Min side                  | Dokumenter<br>Di Bilde av                                                      |                                    |                                              |
| > Brukerinfo                |                                                                                |                                    |                                              |
| > Båt, plass og ventelister | Kommentarer                                                                    |                                    |                                              |
| > Strømavtaler              |                                                                                |                                    |                                              |
| > Adgangskontroll           |                                                                                |                                    |                                              |
| > Oppgaver                  |                                                                                |                                    |                                              |
| > Mine havner               |                                                                                |                                    |                                              |
| > Vakter og vaktlister      |                                                                                |                                    |                                              |
| > Bookinger                 |                                                                                |                                    |                                              |
| > Faktura                   |                                                                                |                                    |                                              |
| > Arbeid/Dugnad             |                                                                                | -                                  | 🗰 UTSETT 🗸 🗸 MERK UTFØRT                     |
| 📥 Havner                    |                                                                                |                                    |                                              |

Oppgaven kan også utsettes, men da må det oppgis en grunn til hvorfor den er utsatt. Den som er ansvarlig for hovedoppgaven får beskjed om utsettelsen.

| Utsett Oppgave                      |
|-------------------------------------|
| Velg ny dato for oppgaven           |
| Beskriv hvorfor oppgaven er utsatt: |
|                                     |
|                                     |
|                                     |

#### 6. Vakter og vaktlister

Her kan du se alle kommende vakter og historiske vakter du har hatt som bruker i Havneweb. Du har også mulighet til å se selve vaktlistene.

| Havneweb                    | Vakter og vaktliste<br>Dashboard » Vakter og vaktliste  |
|-----------------------------|---------------------------------------------------------|
|                             | Lørdag Havneweb - Testhavn<br>17.05.2025 d. Pir 1 - 106 |
| A Hjem                      | -                                                       |
| 💄 Min side                  |                                                         |
| > Brukerinfo                | I≣ VAKTLISTE 2025 - HAVNEWEB -TESTHAVN                  |
| > Båt, plass og ventelister |                                                         |
| > Strømavtaler              |                                                         |
| > Adgangskontroll           |                                                         |
| > Oppgaver                  |                                                         |
| > Mine havner               |                                                         |
| > Vakter og vaktlister      |                                                         |
| > Bookinger                 | ▼                                                       |
| > Faktura                   |                                                         |
| > Arbeid/Dugnad             |                                                         |
|                             |                                                         |

#### 7. Bookinger

Her kan du booke gjesteplasser tilgjengelig i Havneweb og se historikken på plasser eller objekter du har leid tidligere.

| Bookinger<br>Dashboard » Bookinger<br>R BOOK GJESTEPLASS                               |                                                                                                    |                                                                                                    |
|----------------------------------------------------------------------------------------|----------------------------------------------------------------------------------------------------|----------------------------------------------------------------------------------------------------|
| Utleie #18446 Havneweb -Testhavn<br>Fredrik Svanevik Dahl - 15.05.2025 kl. 15:28       | Mastekran<br>17.05.2025<br>14:00 - 15:00                                                                                                    | ✓ reservert                                                                                                    |
| Utteie #15669 Hareid hamn gjestebrygge<br>Fredrik Svanevik Dahl - 27.09.2024 kl. 15:31 | Privat Fjordsauna - 2 timer<br>27.09.2024<br>17:00 - 19:00                                                                                                    | ✓ bekreftet                                                                                                    |
| Utteie #15536 Havneweb -Testhavn<br>Fredrik Svanevik Dahl - 17.09.2024 kl. 18:45       | Mastekran<br>1911.2024<br>1900 - 1900                                                                                                    | ✓ bekreftet                                                                                                    |
|                                                                                        | 10.00 - 11.00                                                                                                    |                                                                                                    |
|                                                                                        |                                                                                                    |                                                                                                    |
|                                                                                        |                                                                                                    |                                                                                                    |
|                                                                                        |                                                                                                    |                                                                                                    |
|                                                                                        | Bookinger<br>Dabbaard & Bookinger<br>Rook GJESTEPLASS<br>Une #19546 Havneweb - Testhavn<br>Pedrik Svanevik Dahl - 15.05.2025 kl. 15.28<br>Une #19546 Havneweb - Testhavn<br>Predrik Svanevik Dahl - 27.09.2024 kl. 15.43 | Bookinger         Bookoard » Bookinger         Rook GuesterLase         Intervieweb - Testhown         Predrik Svanevik Dahl - 15.05.2025 kl. 15.28         Untervieweb - Testhown         Predrik Svanevik Dahl - 27.09.2024 kl. 15.31         Untervieweb - Testhown         Predrik Svanevik Dahl - 17.09.2024 kl. 18.45         Untervieweb - Testhown         Predrik Svanevik Dahl - 17.09.2024 kl. 18.45 |

#### 8. Faktura

Her har du en oversikt over alle dine fakturaer du har mottatt i Havneweb. Du har tilgang til å se alle fakturaer som PDF.

| HW                                          | Faktura<br>Dashboard » Faktura                                  |                               |         |
|---------------------------------------------|-----------------------------------------------------------------|-------------------------------|---------|
| Havneweb                                    | #5096 Havneweb - Testhavn<br>Fredrik Svanevik Dahl - 05.03.2025 | kr. 2 569,00<br>Ubetott DF BE | ETAL    |
| A Hiem                                      | #5095 Havneweb -Testhavn<br>Fredrik Svanevik Dahl - 27.02.2025  | kr48 205,00                   | PDF     |
| 2 Min side                                  | #5047 Havneweb -Testhavn<br>Fredrik Svanevik Dahl - 23.04.2024  | kr2 679,00<br>✓ betait        | PDF     |
| > Brukerinfo<br>> Båt, plass og ventelister | #5045 Havneweb -Testhavn<br>Fredrik - 23.04.2024                | kr500,00<br>√ betat           | PDF     |
| > Strømavtaler<br>> Adgangskontroll         | #5044 Havneweb -Testhavn<br>Fredrik - 22.04.2024                | kr. 500,00<br>✓ betat         | PDF     |
| > Oppgaver<br>> Mine havner                 | #5037 Havneweb -Testhavn<br>Eredrik Symposik Dobl = 11.04.2024  | kr. 2 679,00<br>∽ betat       | PDF     |
| > Vakter og vaktlister<br>> Bookinger       | #5036 Havneweb -Testhavn                                        | kr160,00<br>∽ betat           | PDF     |
| > Faktura > Arbeid/Dugnad                   | #5035 Havneweb -Testhavn                                        | kr. 160,00<br>V betati        | PDF     |
| 🔺 Havner                                    | Fredrik Svanevik Dahl - 11.04.2024                              | ✓ betalt                      | <u></u> |

Eksempel på faktura følger på neste side.

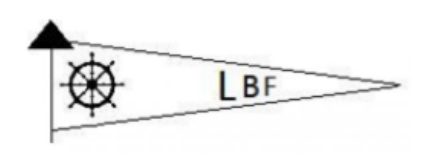

Fredrik Svanevik Dahl Vadumveien Øst 45 3159 Melsomvik

# Faktura

| Navn:      | Lev navn       |
|------------|----------------|
| Adresse:   | lev add        |
|            | 1234 Sted post |
|            |                |
| Kontonr:   | 1516.17.123456 |
| KIDnr:     | 0050370030     |
| Fakturanr: | 5037           |
| Dato:      | 11.04.2024     |
| Forfall:   | 25.04.2024     |

| Beskrivelse                |                                                                   | Pris         |
|----------------------------|-------------------------------------------------------------------|--------------|
| 1091                       | Båtlagring på hylle - MVA : Dette er en refakturering av krav fra | kr. 2 679,00 |
| Totalt                     | udigere ar                                                        | 0.670.00     |
| Totait                     |                                                                   | 2 079,00     |
| Herav merverdiavgift (25%) |                                                                   | 535,80       |

Epost: ivar@svanevik.net

Tlf: 999999992

NO 123456789 Foretaksregisteret

Hvis havnen din tillater betaling med Kort og/eller Vipps kan du betale direkte fra faktura siden.

| HW                                          | Faktura<br>Dashboard » Faktura                                  |                              |
|---------------------------------------------|-----------------------------------------------------------------|------------------------------|
| Havneweb                                    | #5096 Havneweb -Testhavn<br>Fredrik Svanevik Dahl - 05.03.2025  | kr. 2 569,00 R; PDF = BETAL  |
| <b>♠</b> Hjem                               | #5095 Havneweb -Testhavn<br>Fredrik Svanevik Dahl - 27.02.2025  | kr: -48 20,00                |
| 💄 Min side                                  | #5047 Havneweb -Testhavn<br>Fredrik Svanevik Dahl - 23.04.2024  | kr2 679,00<br>✓ betoit ■ PDF |
| > Brukerinfo<br>> Båt, plass og ventelister | #5045 Havneweb -Testhavn<br>Fredrik - 23.04.2024                | kr500,00<br>V betait         |
| > Strømavtaler<br>> Adgangskontroll         | #5044 Havneweb -Testhavn<br>Fredrik - 22.04.2024                | kr. 500,00<br>V betalt       |
| > Mine havner<br>> Vakter og vaktlister     | #5037 Havneweb -Testhavn<br>Fredrik Svanevik Dahl - 11.04.2024  | kr. 2.679,00<br>v betati     |
| > Bookinger<br>> Faktura                    | #5036 Havneweb -Testhavn<br>Fredrik Svanevik Dahl - 11.04.2024  | kr160,00<br>✓ betat          |
| > Arbeid/Dugnad                             | #5035 Havneweb - Testhavn<br>Fredrik Svanevik Dahl - 11.04.2024 | kr. 160,00<br>V betalt       |

Da taes du direkte til betalingsløsningen, i dette tilfellet tillater havnen betaling både med Vipps og kort.

Vipps:

| Faktura #2302<br>Tigervika Båthavn                       |                        |
|----------------------------------------------------------|------------------------|
| Fakturainfo                                              |                        |
| Fast plass: Plassleie Pir A - A106 (3,5m)                | kr. 800,00             |
| Standardgebyr:                                           | kr. 50,00              |
| #99400 Medlemskontigent - mva: Standard medlemskontigent | kr. 107,00             |
| Sum avgiftspliktig salg                                  | kr 107,00              |
| Sum avgiftsfritt salg                                    | kr 850,00              |
| Totalt                                                   | kr 957,00              |
| Herav 25% merverdiavgift                                 | kr 21,40               |
| kr. 957,00                                               |                        |
|                                                          | ppsتBetal med <b>v</b> |

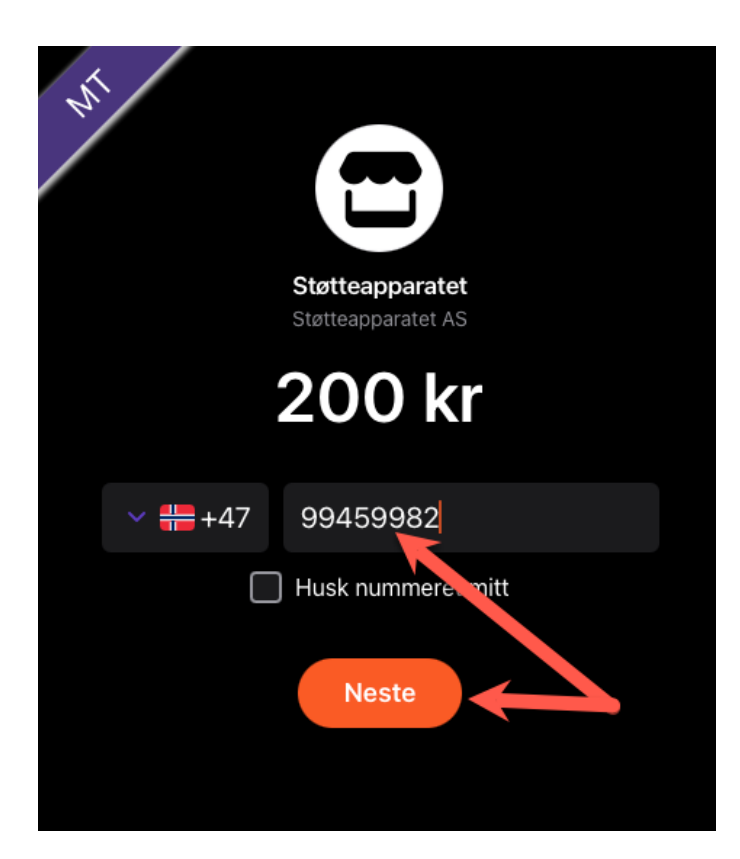

Kort

# Faktura #2302

# Tigervika Båthavn

| Fakturainfo                                              |            |
|----------------------------------------------------------|------------|
| Fast plass: Plassleie Pir A - A106 (3,5m)                | kr. 800,00 |
| Standardgebyr:                                           | kr. 50,00  |
| #99400 Medlemskontigent - mva: Standard medlemskontigent | kr. 107,00 |
|                                                          |            |
| Sum avgiftspliktig salg                                  | kr 107,00  |
| Sum avgiftsfritt salg                                    | kr 850,00  |
| Totalt                                                   | kr 957,00  |
| Herav 25% merverdiavgift                                 | kr 21,40   |
| kr. 957,00                                               | N          |
| 0000 0000 0000 0000 10 / 27 000                          | ✓ BETAL    |

#### 9. Arbeid/Dugnad

Her kan du se alle kommende og historiske dugnader du har vært med på i Havneweb. Du kan se arbeidsoppgavene dine og klokkeslettet for når dugnaden varer samt andre som også er innkalt.

| HW                                          | Arbeid / Dugnad<br>Dashboard » Arbeid/Dugnad                                                                                                    |   |
|---------------------------------------------|----------------------------------------------------------------------------------------------------|---|
| Havneweb                                    | Test av sommerdugnad         30.05.2025         V           Havneweb - Testhavn         12:00 - 17:00         12:00 - 17:00         12:00 - 17:00                                                                                                    | 1 |
| 🚖 Hjem                                      | Dugnad pir 1         13.04.2024           Havneweb - Testhavn         10:00 - 19:00                                                                                                    | / |
| 💄 Min side                                  | Duanad pir 1                                                                                                    |   |
| > Br∪kerinfo<br>> Båt, plass og ventelister | Kran er i havna, alle emd opplagsplass kalles inn.                                                                                                    |   |
| > Strømavtaler<br>> Adgangskontroll         | 13.04.2024<br>10:00 - 19:00                                                                                                    |   |
| > Oppgaver<br>> Mine havner                 | Klargjøre Pir 1 for sommeren 2024                                                                                                    |   |
| > Vakter og vaktlister                      | 10:00 - 19:00<br>However, Inners, Vikang, Bal, and Partfoldonaman. Exk Unimers, Warms, Exceld P. Davids, David David David States, Rearch 1267. Excel Marco, Rearch 1267.                                                                                                    |   |
| > Bookinger                                 | Aesolet Justen vojan Bur og janserucina, Enkritik kersen kanna sing Justen Strad - Kanna Strad - Kanna Strad - Kan |   |
| > Faktura                                   | Margus André Riller - Sondal off Mona Kristine Jensen harstall Monsen Jerr - Mirkenes bri Narve Hougadal - OS Oddajarr Rilla, Ole Kvalheni i Fragnerike B. Per Helesen - Skjold bri                                                                                                    |   |
| > Arbeid/Dugnad                             | Petter Svanevik Roger Njord Svine - Rolf Arild Ims - Østkanten Motorbåtforening Rune Lavoli - Lindås Stein Håvard Myhre Frosta - br Stig Morten Rognes - Leknes Thomas Nielsen - privat Sf                                                                                                    |   |
| A Havner                                    | Tommy Sande - Stadlandet Båtlag Tone Svanevik Ulf Erik Jahnsen - Bjønnesstranda                                                                                                    |   |

| Havner             |                                                                   |                                                           |                                                      |
|--------------------|-------------------------------------------------------------------|-----------------------------------------------------------|------------------------------------------------------|
| Havneweb           | Gjestehavner<br>Finn, kjøp og betal for gjesteplass med Havneweb. | Mine havner<br>Hovner du er medlem I, eller tilknyttet.   | Adgang<br>Adgang til dører, porter og bom.<br>ADGANG |
| A Hjem             | Båter og båtplass                                                 | Strøm                                                     | Utleie                                               |
| 💄 Min side         | Oversikt over dine båter og båtplasser.                           | Kjøp av strøm, og strømavtaler i havner du er tilknyttet. | Utleie av lokaler, slipp, sauna mm.                  |
| 📥 Havner           |                                                                   |                                                           |                                                      |
| > Finn havn        | SØR PLASS BATER OG BATPLASS                                       | KJØP SIHØM VSIHØMAVIALER                                  | POTLEIE                                              |
| > Finn gjesteplass |                                                                   |                                                           | <u>8</u>                                             |
| ₩ Kjøp strøm       | Oppgaver                                                          | Vakter og vaktlister                                      | Brukerinto                                           |
| 🖁 Søk plass        | Oppgaver du er tildelt.                                           | Se dine vakter og vaktlister i havner du er tilknyttet.   | Fredrik Svanevik Dahl<br>99459982                    |
| 🔎 Utleie           | * OPPGAVER                                                        | ● VAKTER                                                  | > BRUKERINFO                                         |
| பீ KNBF            |                                                                   |                                                           | N 19 8 7 7 1                                         |
| Språk/Language     |                                                                   |                                                           |                                                      |
| [+ Logg ut         |                                                                   |                                                           |                                                      |

Under havner finner du følgende informasjon:

- Finn havn
- Finn gjesteplass
- Kart over alle Havneweb-havner i verden, inkludert gjestehavner

#### 1. Finn havn

En kan enten trykke på «Gjesteplass» markert med pil over eller «Finn havn» i firkanten til venstre i bildet.

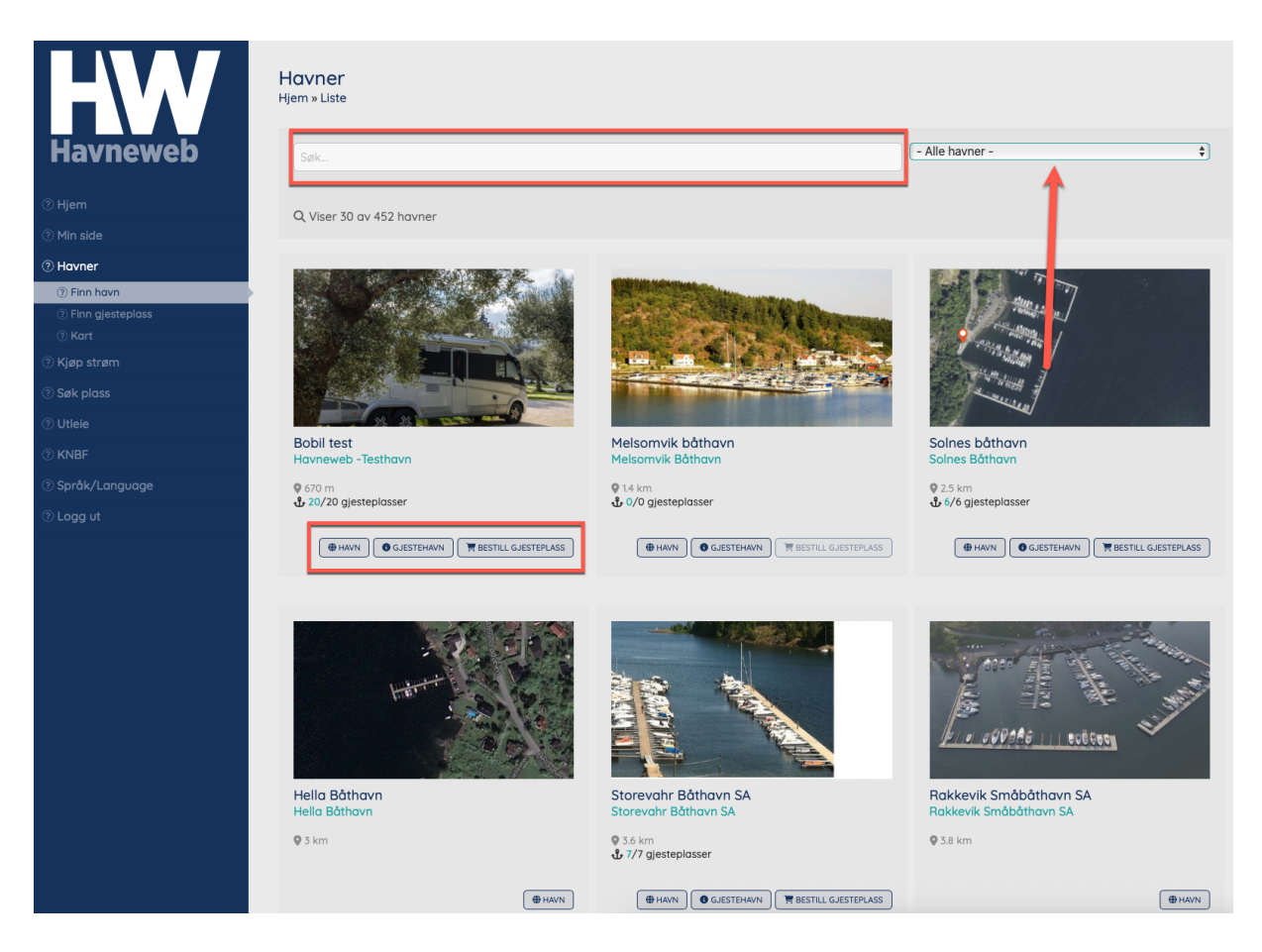

Under «Finn havn» kan du søke opp alle havnene som har Hawneweb avtale. Hvis du tillater og dele posisjonen vil vi filtrere ut slik at den havnen som er nærmest deg vil komme først i bildet.

Hvis du trykker på «Havn» knappen så tar den deg til de nye forsidene for hver enkelt havn. Her kan du lese presentasjonstekst havnene har lagt ut, søke båtplass, booke gjesteplass, se de forskjellige lokasjonene og «Nytt fra havnen» kommer i bunnen hvis det er lagt ut noen artikler i havnen du søker opp.

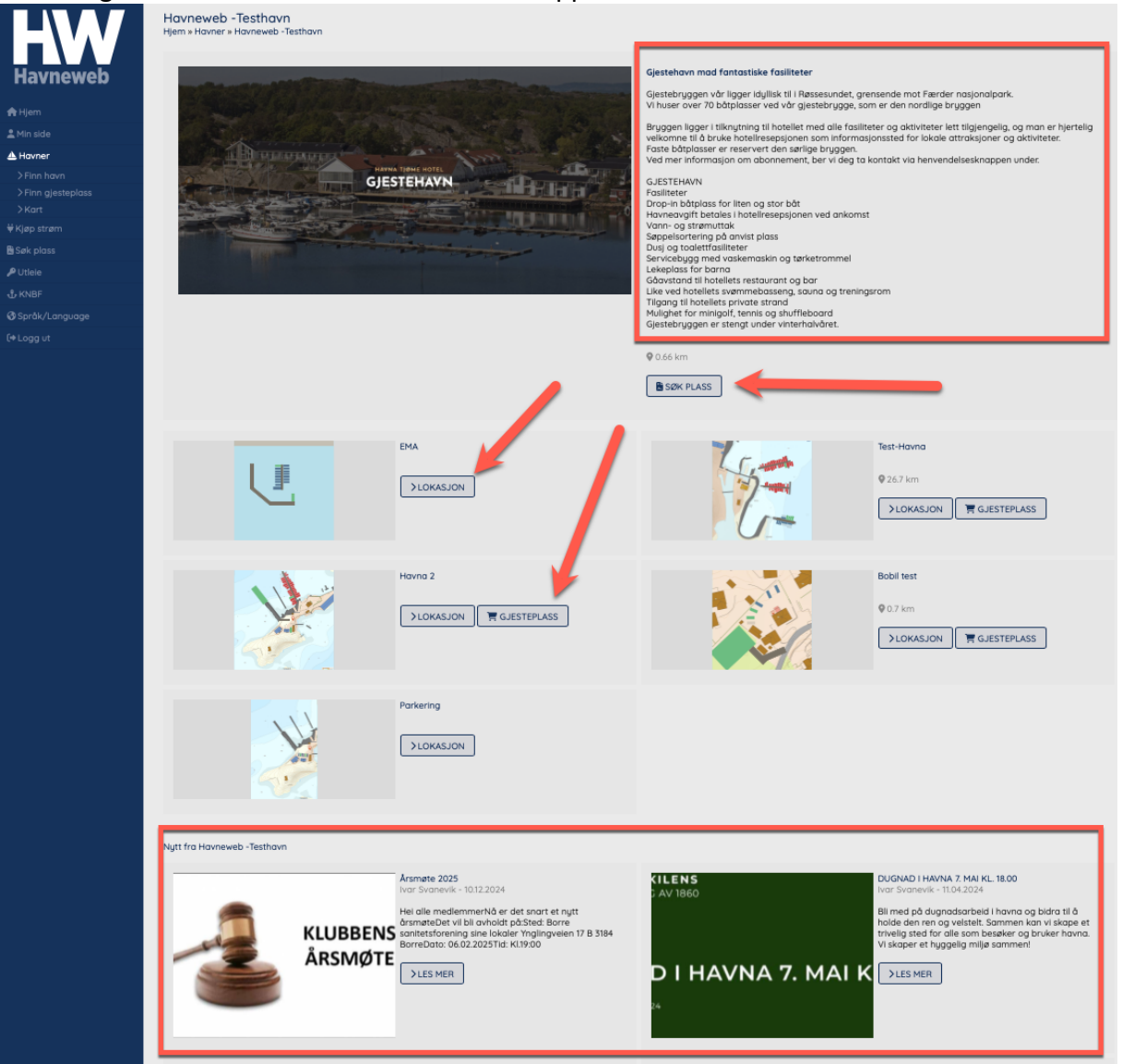

Hvis du trykker på «Lokasjon» så hvis den lokasjonen du ønsker å se i ett større bilde. <u>Her kan du</u> zoome inn og ut nede i høyre hjørne for å se plassnumrene.

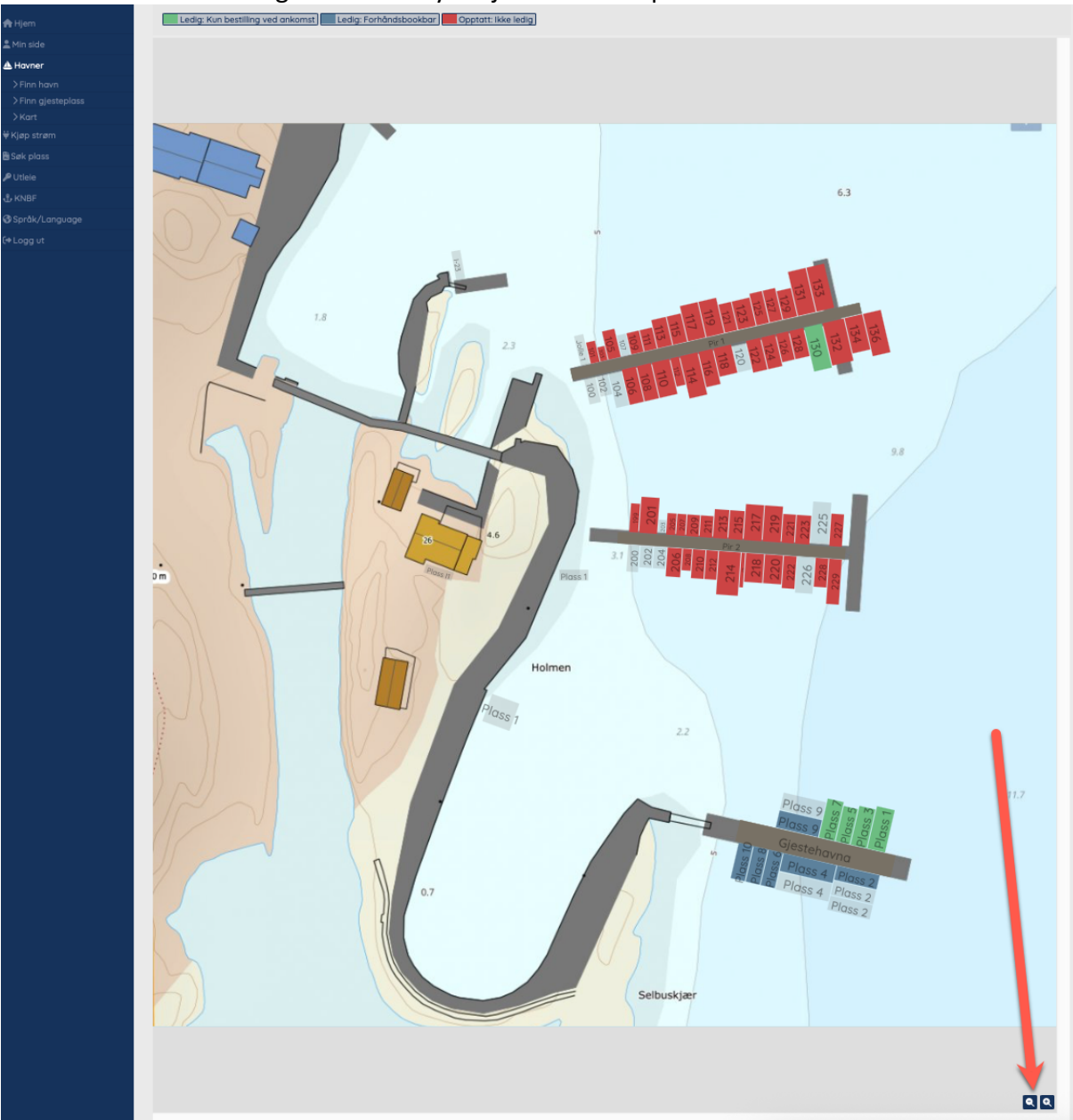

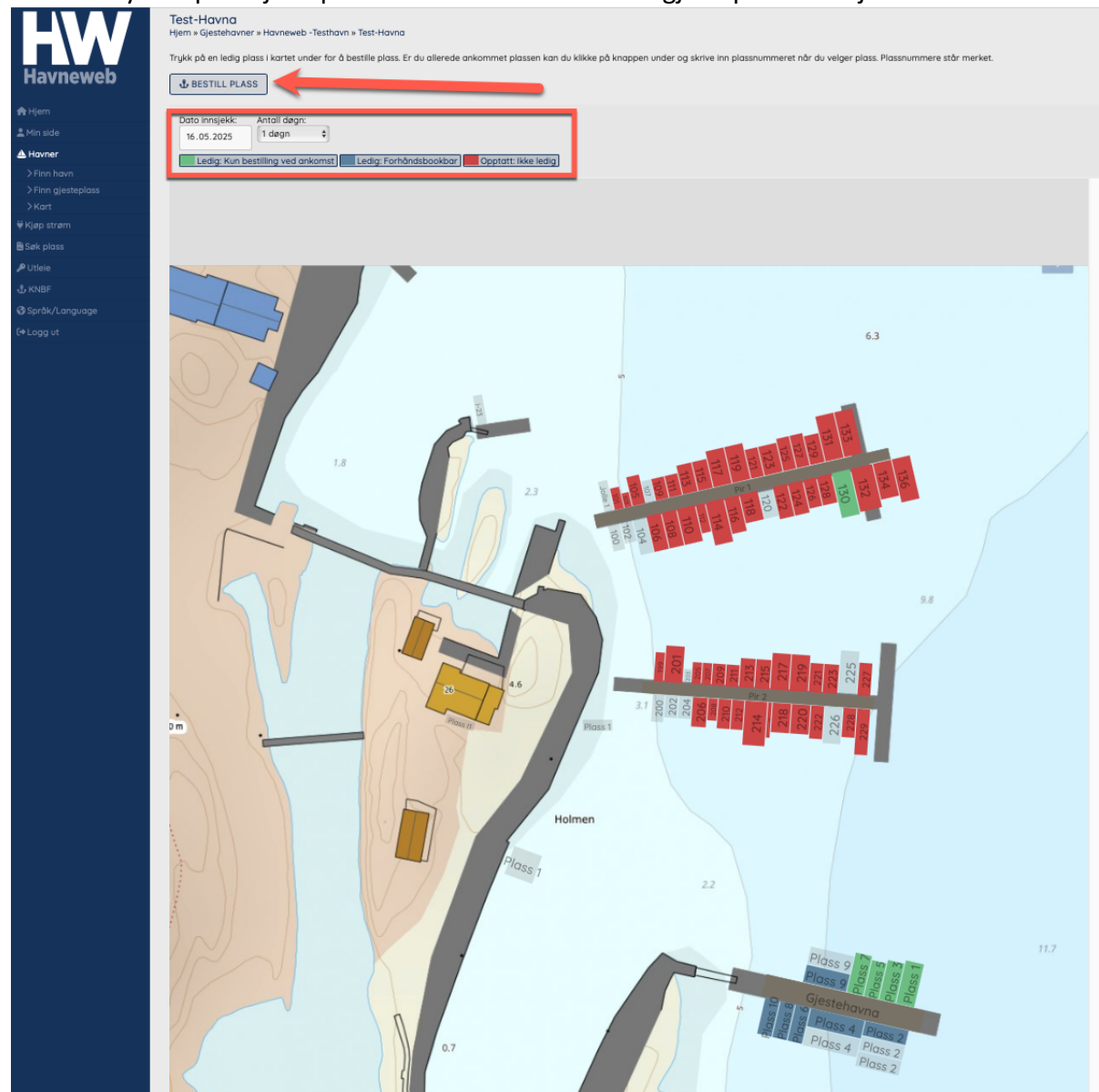

Hvis du trykker på «Gjesteplass» kommer du direkte til gjesteplass lokasjonsbildet.

Knappen med «Finn gjesteplass» er omtalt i punkt 2 under «havner».

Grønne plasser er ledige og bookes ved ankomst. Her er innsjekkingsdato dagens dato.

Blå plasser er forhåndsbookbare og har gjerne en høyere pris enn grønne plasser. Her må du da også velge innsjekkingsdato.

Røde plasser er opptatt.

NB! Du kan trykke rett på plassene i bildet for å komme til bookingen av dem!

Hvis du trykker på «Søk plass» så kommer du direkte til søknad for plass i havnen. Her finnes det en snarvei til å endre på ventelistene dine for den respektive havnen eller så kan du sette deg på venteliste for plass.

| HW                                                                                                    | Havneweb -Testhavn<br>Hjem » Søk båtplass » Havneweb -Testhavn                                                                                                    |
|----------------------------------------------------------------------------------------------------|----------------------------------------------------------------------------------------------------|
| Havneweb<br>Aller<br>Min side<br>Min side<br>Min side<br>Kijep strøm<br>Søk plass<br>✓ Utleie<br>KNBF<br>S språk/Language | <image/> <section-header><section-header><section-header><section-header><text><text><text><text><text></text></text></text></text></text></section-header></section-header></section-header></section-header> |
| l⇔ Logg ut                                                                                                    | Din venteliste i Havneweb - Testhavn       frast ploss     Fredrik Svanevik Dahl       77 doger     Fredrik Svanevik Dahl       Ø doger     Ø doger                                                            |
|                                                                                                    | Søk båtplass<br>Jeg vil søke om<br>fast plass leieplass vinterplass på vann<br>2025/2026                                                                                                    |

Selve søknadsgjennomgangen er spesifikt omtalt under emnet «Søk plass».

#### 2. Finn gjesteplass

Ved å trykke på finn gjesteplass filtrerer visningen seg til å vise de nærmeste gjesteplassene nær din lokasjon (så lenge du har godtatt posisjonsdeling).

| Havneweb           | Gjesteplasser<br>Hjem » Finn gjesteplass |                                | (- Alle kategorier - +                      |
|--------------------|------------------------------------------|--------------------------------|---------------------------------------------|
| A Hjem             | Q Viser 100 av 620 gjesteplasser         |                                |                                             |
| 💄 Min side         |                                          |                                |                                             |
| 📥 Havner           | - Bobil 1 ledig                          | - Bobil 2 ledig                | - Bobil 3<br>Bobil test, Howneweb -Testhown |
| > Finn havn        |                                          |                                |                                             |
| > Finn gjesteplass | 080 m                                    | ₩ 680 m                        | ₩ 680 m                                     |
| > Kart             |                                          |                                |                                             |
| ₩ Kjøp strøm       |                                          |                                |                                             |
| 🖥 Søk plass        |                                          |                                |                                             |
| 🔎 Utleie           | - Robil 4                                | - Skauen Bobilpark             | - Bobil 5                                   |
|                    | Bobil test, Havneweb -Testhavn           | Bobil test, Havneweb -Testhavn | Bobil test, Havneweb -Testhavn              |
| 🚱 Språk/Language   | ♥ 680 m                                  | 🖗 680 m                        | <b>♥</b> 680 m                              |
| €+ Logg ut         |                                          |                                | GJESTEHWIN OLOKASJON                        |

Denne siden er tenkt som en funksjon som kan være nyttig når man er ute og seiler i ukjente farvann og lurer på om det er noen gjesteplasser i nærheten.

Du kan se om plassene er:

- Ledige
- Du kan booke plassen direkte
- Se lokasjonen som omtalt over i punkt 1.
- Gå til «Gjestehavn» siden som omtalt over i punkt 1.

#### 3. Kart

Oversikt over alle havnene som har Havneweb avtale. Du kan trykke på havnen direkte for å ta deg til den spesifikke havnen.

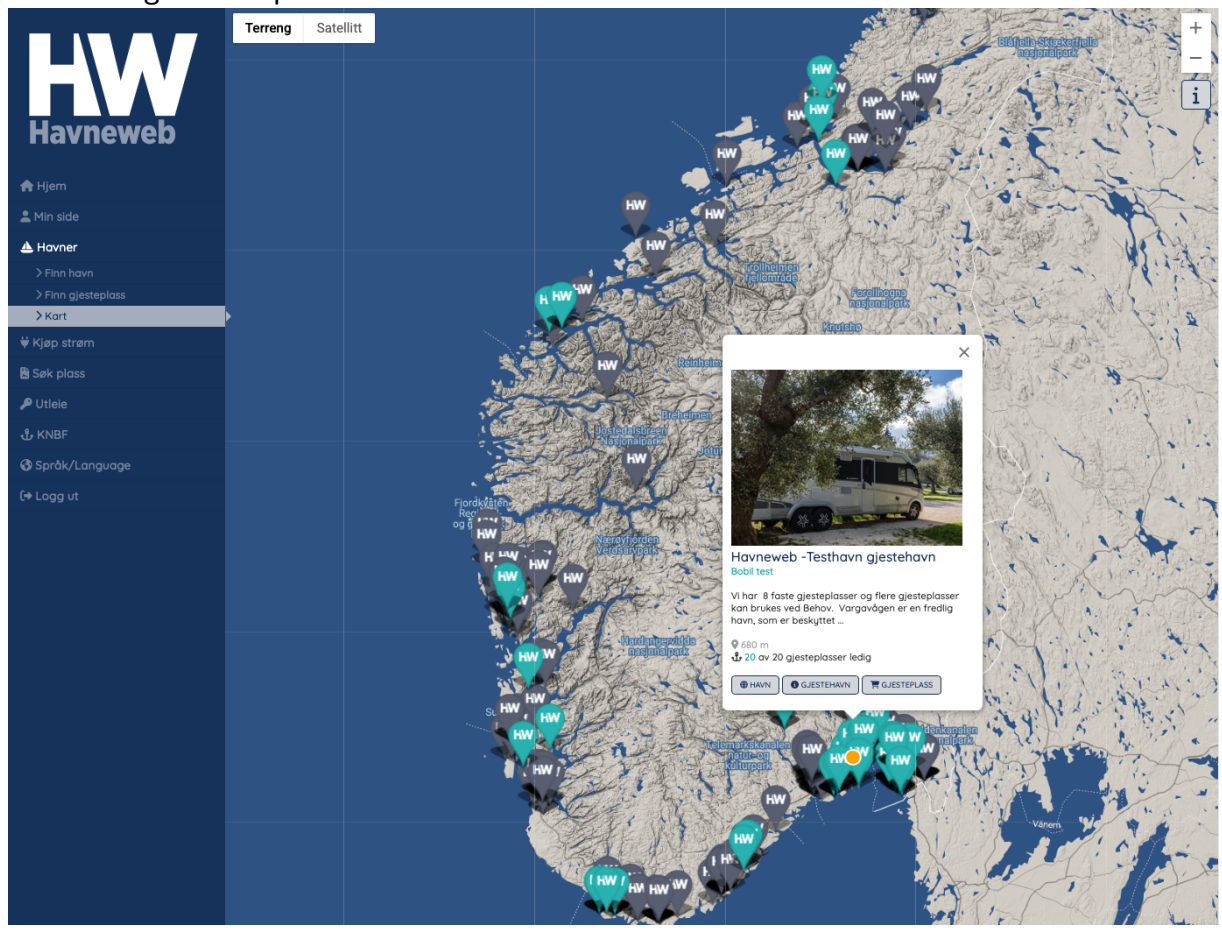

#### Kjøp strøm

Hvis du trykker på «Kjøp strøm» kan du kjøpe strøm i havner hvor dette tilbys av egendefinerte stolper / anlegg. Dette gjelder da for en satt tid og åpner stikkontakten så lenge som du velger under innstillingene.

1. Trykk på «Kjøp strøm»

| Havneweb                       | Gjestehavner<br>Finn, kjøp og betal for gjesteplass med Havneweb.<br>R GJESTEPLASS | Mine havner<br>Havner du er medlem i, eller tilknyttet. | Båter og båtplass<br>Oversikt over dine båter og båtplasser<br>BSØK PLASS >BÅTER OG BÅTPLASS |
|--------------------------------|------------------------------------------------------------------------------------|---------------------------------------------------------|----------------------------------------------------------------------------------------------|
| A Hjem                         | Strøm                                                                              | Utleie                                                  | Vakter og vaktlister                                                                         |
| 💄 Min side                     | Kjøp av strøm, og strømavtaler i havner du er tilknyttet.                          | Utlele av lokaler, slipp, sauna mm.                     | Se dine vakter og vaktlister i havner du er tilknyttet.                                      |
| l Havner<br>₩ Kjøp strøm       | ₩ KJØP STRØM ₩ STRØMAVTALER                                                        | ● UTLEIE                                                | VAKTER                                                                                       |
| 🖺 Søk plass                    | Brukerinfo                                                                         |                                                         |                                                                                              |
| ்<br>ஆ KNBF                    | ♣ Fredrik Svant ik Dahl<br>99459982                                                |                                                         |                                                                                              |
| ∲ Språk/Language<br>(+ Logg ut | ) BRUKERINFO                                                                       |                                                         |                                                                                              |

2. Fyll inn HW ID på stolpen / anlegget du står ved. Dette er som regel klistret på med en merkelapp enten på stolpen eller i nærheten av stolpen. Noen stolper har også en QR kode du kan scanne og komme direkte til punkt 3.

| 0                |                                                                                                    |
|------------------|----------------------------------------------------------------------------------------------------|
| HW               | <b>Skriv inn strømkode</b><br>Stikket er merket med en kode som begynner på HW etterfulgt av 5 tall. Skriv inn koden i<br>feltet under, eller scan QR koden på stikket for å aktivere strøm. |
| Havneweb         | HW00000                                                                                                    |
| 🕈 Hjem           | 1                                                                                                    |
| Min side         |                                                                                                    |
| 🛓 Havner         |                                                                                                    |
| 🛉 Kjøp strøm     |                                                                                                    |
| Søk plass        |                                                                                                    |
| P Utleie         |                                                                                                    |
| ይ KNBF           |                                                                                                    |
| 🕽 Språk/Language |                                                                                                    |
| → Logg ut        |                                                                                                    |
|                  |                                                                                                    |

Når du har skrivd inn riktig ID trykker du på «kjøp strøm» NB! IDen som er brukt under er bare ett eksempel!

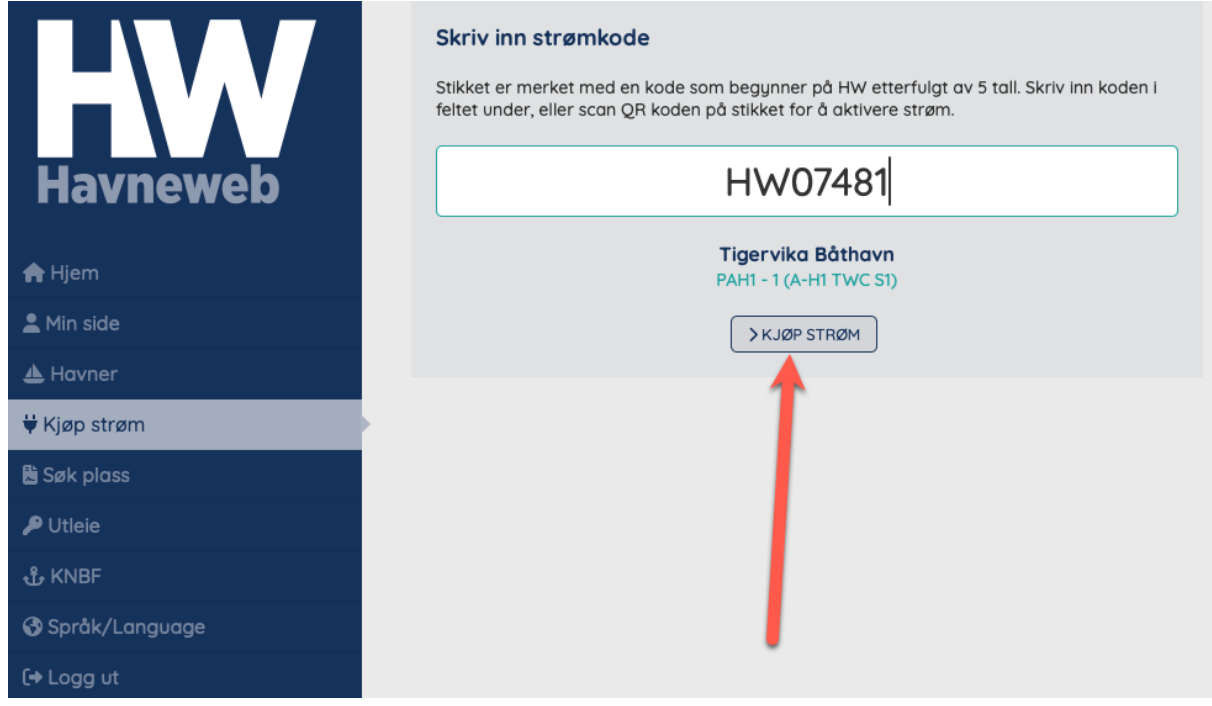

3. Velg hvor lang tid du ønsker å kjøpe strøm

12 timer 24 timer 2 døgn 3 døgn

|                                      | <b>Kjøp strøm</b><br>Kjøp strøm » HW07481                                                                                                    |
|--------------------------------------|----------------------------------------------------------------------------------------------------|
| Havneweb                             | HW07481<br>Tigervika Båthavn                                                                                                    |
| 🖨 Hjem                               |                                                                                                    |
| 💄 Min side                           | kr. 5,00<br>per kWh                                                                                                    |
| 🔺 Havner                             | Ved betaling reserveres kr. 200, Du blir belastet for målt forbruk, eller minimum kr. 20,- når kjøpet<br>avsluttes. Kjøpet avsluttes når tiden er utløpt eller reservert beløp er oppbrukt. |
| 🛱 Kjøp strøm                         | - Velg tid -                                                                                                    |
| 🖁 Søk plass                          |                                                                                                    |
| 🔑 Utleie                             |                                                                                                    |
| பூ KNBF                              |                                                                                                    |
| 🚯 Språk/Language                     |                                                                                                    |
| 〔→ Logg ut                           | •                                                                                                    |
| ✓ - Velg tid -<br>3 timer<br>6 timer |                                                                                                    |

4. Velg betalingsmetode, enten Vipps eller kort ettersom hva havnen du er i tilbyr.

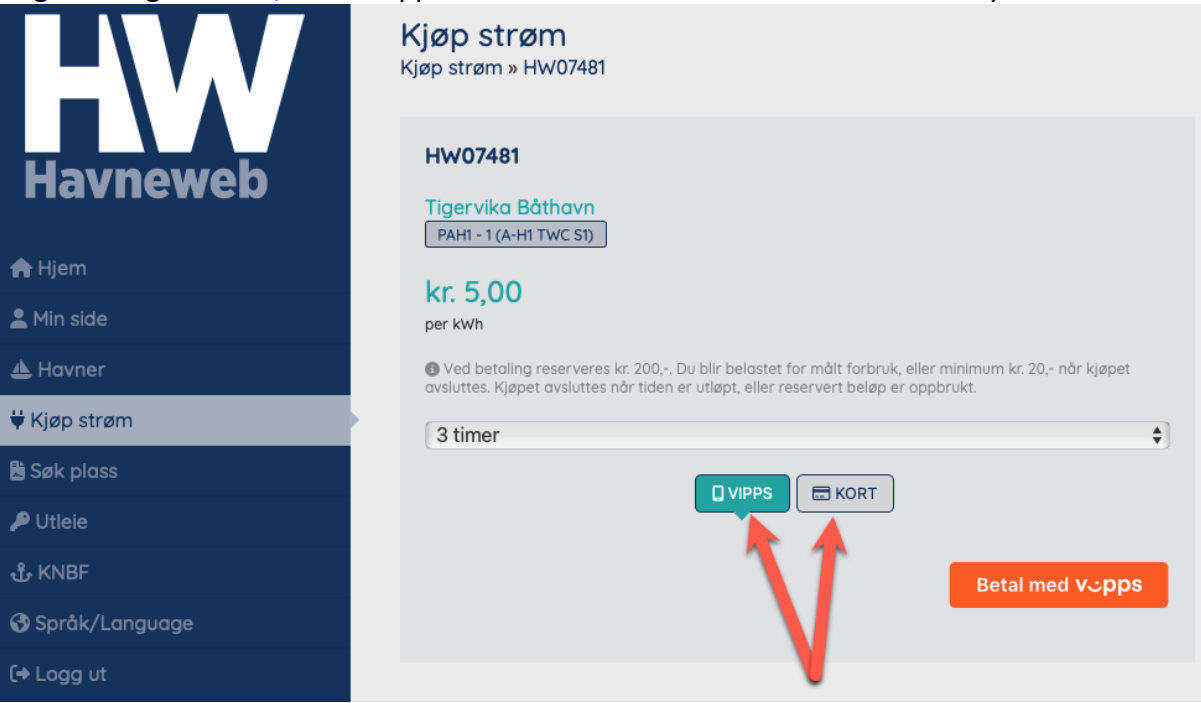

5. Ved Vipps betaling (for kort se punkt 6!) markerer du Vipps som løsning og trykker på den oransje knappen «Betal med Vipps». Du blir da sendt til Vipps for betaling.

|                  | Kjøp strøm<br>Kjøp strøm » HW07481                                                                                                    |
|------------------|----------------------------------------------------------------------------------------------------|
| Havneweb         | HW07481<br>Tigervika Båthavn<br>PAH1 - 1 (A-H1 TWC S1)                                                                                                    |
| 🛖 Hjem           | kr 5.00                                                                                                    |
| 💄 Min side       | per kWh                                                                                                    |
| 🔺 Havner         | Ved betaling reserveres kr. 200, Du blir belastet for målt forbruk, eller minimum kr. 20,- når kjøpet     avsluttes. Kjøpet avsluttes når tiden er utløpt eller reservert beløn er oppbrukt |
| ₩ Kjøp strøm     | 3 timer                                                                                                    |
| 🖁 Søk plass      |                                                                                                    |
| 🔑 Utleie         |                                                                                                    |
| பீ KNBF          | Betal med Vopps                                                                                                    |
| 🚯 Språk/Language |                                                                                                    |
| 〔→ Logg ut       |                                                                                                    |

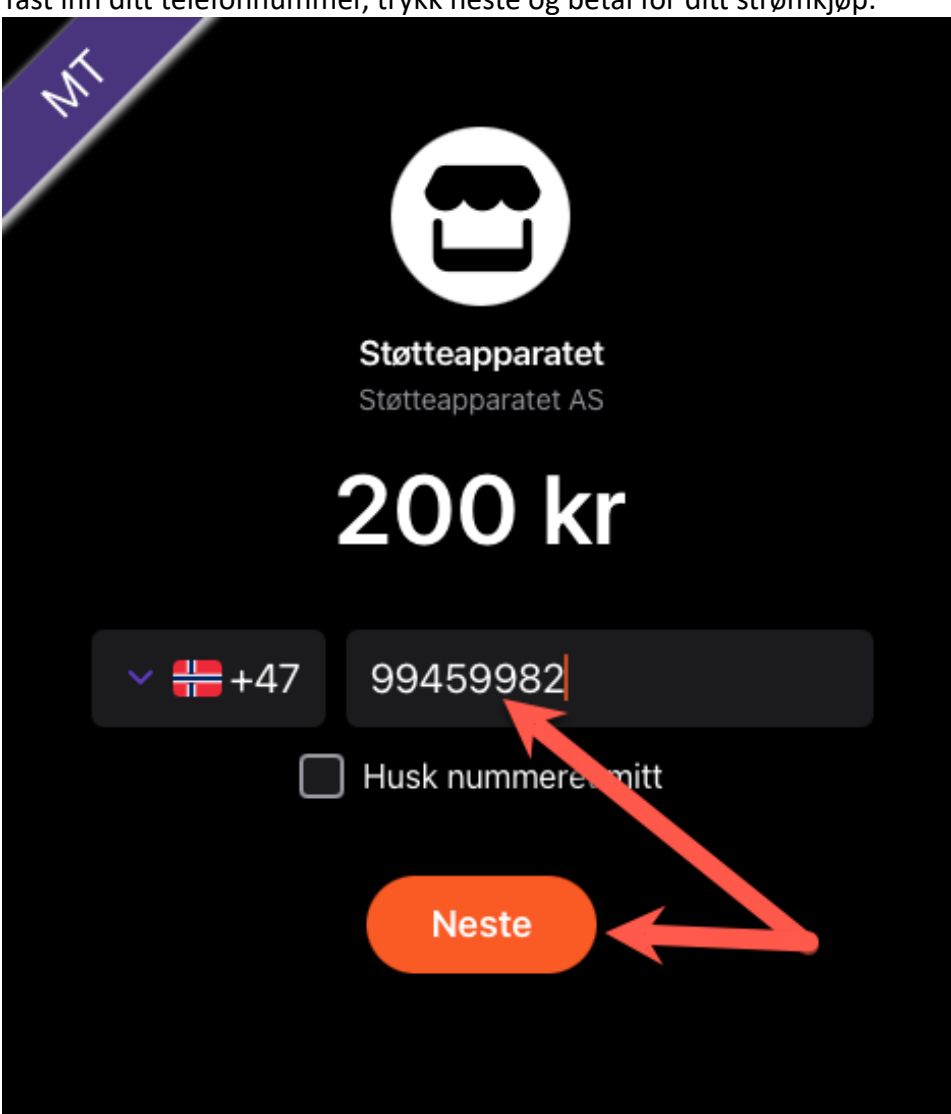

Tast inn ditt telefonnummer, trykk neste og betal for ditt strømkjøp.

6. Ved Kort betaling (for Vipps se punkt 5!) velger du «kort» som betalingsmetode. Her taster du da inn kortnummeret ditt, utløpsdato og sikkerhetskode. Avslutt så med å trykke på «Betal»

| HW               | <b>Kjøp strøm</b><br>Kjøp strøm » HW07481                                                                                                    |                     |
|------------------|----------------------------------------------------------------------------------------------------|---------------------|
| Havneweb         | HW07481                                                                                                    |                     |
| A Hjem           | Tigervika Båthavn<br>PAH1 - 1 (A-H1 TWC S1)                                                                                                    |                     |
| 💄 Min side       | kr. 5,00                                                                                                    |                     |
| 📥 Havner         | per kWh                                                                                                    |                     |
| ₩Kjøp strøm      | O Ved betaling reserveres kr. 200, Du blir belastet for målt forbruk, eller finimum i<br>avsluttes. Kjøpet avsluttes når tiden er utløpt, eller reservert beløp er og brukt. | kr. 20,- når kjøpet |
| 🖹 Søk plass      | 3 timer                                                                                                    | \$                  |
| 🔑 Utleie         |                                                                                                    |                     |
| t KNBF           |                                                                                                    |                     |
| 🚱 Språk/Language | Lagre kort til senere betalinger                                                                                                    |                     |
| 〔→ Logg ut       | 0000 0000 0000 0000                                                                                                    | 10 / 24 000         |
|                  |                                                                                                    | BETAL               |

7. Kjøpet ditt er gjennomført enten du brukte punkt 5 eller 6 og du vil få strøm ut av kontakten du har valgt. Du kan alltid se historikken på kjøpene dine på «Hjem» siden ved å trykke på «kjøp strøm».

| Havneweb         | Gjestehavner<br>Finn, kjøp og betal for gjesteplass med Havneweb.<br>RGJESTEPLASS                                                                      | Mine havner<br>Havner du er medlem I, eller tilknyttet. | Båter og båtplass<br>Oversikt over dine båter og båtplasser.<br>€ søk PLASS >BÅTER OG BÅTPLASS |
|------------------|----------------------------------------------------------------------------------------------------|---------------------------------------------------------|------------------------------------------------------------------------------------------------|
| A Hjem           | Strøm                                                                                                    | Utleie                                                  | Vakter og vaktlister                                                                           |
| L Min side       | Kjøp av strøm, og strømavtaler i havner du er tilknyttet.                                                                                              | Utleie av lokaler, slipp, sauna mm.                     | Se dine vakter og vaktlister i havner du er tilknyttet.                                        |
| 🛦 Havner         |                                                                                                    | Autor                                                   |                                                                                                |
| ₩Kjøp strøm      | VIDP STROM                                                                                                    | POTLEIE                                                 | VARIER                                                                                         |
| 🗟 Søk plass      |                                                                                                    |                                                         |                                                                                                |
| 🔎 Utleie         |                                                                                                    |                                                         |                                                                                                |
| ۍ KNBF           | 9945. 182                                                                                                    |                                                         |                                                                                                |
| ð Språk/Language | > BRUKERINFO                                                                                                    |                                                         |                                                                                                |
| [→ Logg ut       | N 19 8 7 9 11                                                                                                    |                                                         |                                                                                                |
| Havneweb         | Skriv inn strømkode<br>Stikket er merket med en kode som begynner på HW etterfulg<br>feltet under, eller scan QR koden på stikket for å aktivere strøm | t av 5 tall. Skriv inn koden i<br>n.                    |                                                                                                |
| A Hjem           |                                                                                                    |                                                         |                                                                                                |
| 💄 Min side       | 1 siste strømkjøp                                                                                                    |                                                         |                                                                                                |
| 📥 Havner         | HW07481 0 kWh<br>12.05.2025 14:40:39                                                                                                    |                                                         | init                                                                                           |
| ₩ Kjøp strøm     |                                                                                                    |                                                         |                                                                                                |
| 🗟 Søk plass      |                                                                                                    |                                                         |                                                                                                |
| 🔑 Utleie         |                                                                                                    |                                                         |                                                                                                |

#### Søk plass

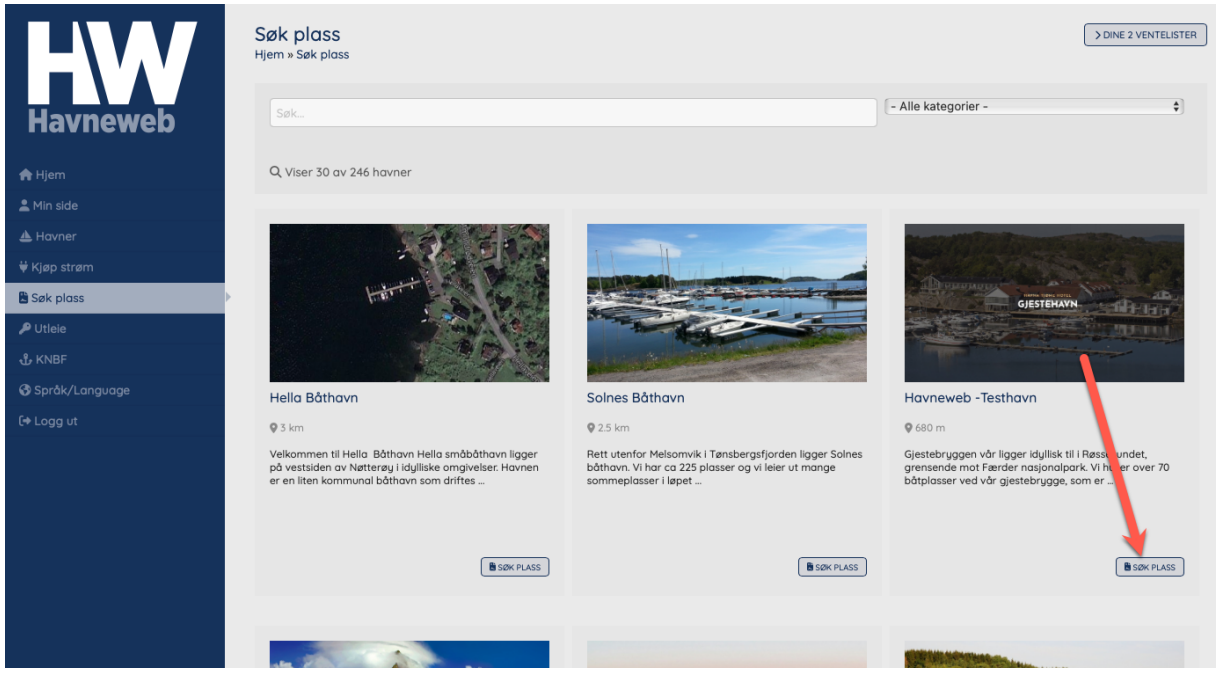

Under søk plass så kan du søke etter en spesifikk båthavn. Har du tillatt posisjonsdeling så kommer båthavnene nærmest deg opp i toppen av listen. Ved å trykke på «Søk plass» kommer du videre til søknadsskjema for den spesifikke havnen.

| HW               | Havneweb -Testhavn<br>Hjem » Søk båtplass » Havneweb -Testhavn                                                                           |
|------------------|----------------------------------------------------------------------------------------------------|
| Havneweb         | Gjestehavn mad fantastiske fasiliteter                                                                                                   |
|                  | Gjestebryggen vår ligger idyllisk til i Røssesundet, grensende mot Færder<br>nasionalbark.                                               |
| 🏫 Hjem           | Vi huser over 70 båtplasser ved vår gjestebrygge, som er den nordlige<br>bryggen, og som vises til venstre på kamerabildet over.         |
| 💄 Min side       | GJESTEHAVN Bryggen ligger i tilknytning til hotellet med alle fasiliteter og aktiviteter lett                                            |
| 📥 Havner         | tilgjengelig, og man er hjertelig velkomne til å bruke hotellresepsjonen som<br>informasjonssted for lokale attraksjoner og aktiviteter. |
| ₩ Kjøp strøm     | Faste båtplasser er reservert den sørlige bryggen.                                                                                       |
| 🖺 Søk plass      | Ved mer informasjon om abonnement, ber vi deg ta kontakt via<br>henvendelsesknappen under.                                               |
| 🔑 Utleie         | Gjestebryggen er stengt under vinterhalvåret.                                                                                            |
| 🖞 KNBF           | 🖗 0.68 km                                                                                                    |
| 🚱 Språk/Language |                                                                                                    |
| 〔◆ Logg ut       |                                                                                                    |
|                  | Din venteliste i Havneweb -Testhavn                                                                                                    |
|                  | fast plass     Fredrik Svanevik Dahl       77 doger     Iteeplass       Ø ENDRE     Ø ENDRE                                              |
|                  | Søk båtplass                                                                                                    |
|                  | Jeg vil søke om                                                                                                    |
|                  | fast plass         leleplass         vinterplass på vann           2025         2025/2026                                                |

Her kan du endre ventelistene dine i den spesifikke havnen (hvis du har noen) eller sette deg opp på venteliste for medlemsskap, fast plass, leieplass eller vinterplass på vann og land. Her følger ett eksempel for søknad om plass:

| Havneweb                                                                                                    | Solnes Båthavn<br>Hjem » Søk båtplass » Solnes Båthavn<br>Søk plass hos oss - en av de aller fineste småbåthavnene i<br>Tønsbergfjorden                                                                                                    |
|----------------------------------------------------------------------------------------------------|----------------------------------------------------------------------------------------------------|
| <ul> <li>A Hjem</li> <li>▲ Min side</li> <li>▲ Havner</li> <li>♥ Kjøp strøm</li> <li>♥ Søk plass</li> <li>P Utlele</li> <li>♣ KNBF</li> <li>♥ Språk/Language</li> <li>[♣ Lagg ut</li> </ul> | Rt utenfor Melsonwik i Tønsbergsfjorden ligger Solnes båthavn. Vi for ca 225 plasser og vi leier ut mange sommeplasser i løpet av æssongen, mange ledge sommerplasser og andlege sommerplasser og andlege under hver plasstype og litt mer informasjons (1) ikonet ved siden av hver plasstype og litt mer informasjons (1) ikonet ved siden av hver plasstype og andlege under hver plastype og andlege under hver plastype og and |
|                                                                                                    | Søk båtplass                                                                                                    |

#### Velg form for plass det søkes om

Velg plasstype i forhold til båten du søker plass til. Hvis det bare er en lokasjon koblet til plasstypen blir denne også valgt automatisk. Hvis det er flere lokasjoner må du også ta stilling til hvilken lokasjon du søker plass på.

|   | alat.<br>Anavgift kr. 1 900,-                                                    | Kat-1 - b2,65m - max7m<br>Innabudd ir 28 841<br>Arsangift ir 2 945 -<br>Dir plass i kenn | Kot-2 - b:3,15m - max 7m<br>Innikudd: kr.44 260,<br>Anarygft kr.3 270,- | Kat-5 - b:2,15m - max 9m     imskud5 kr. 45 250,-     Arsovgift kr. 5 525,- | Kat-4 - bi3,65m - max 9.6m<br>Innskadd br 52 216,-<br>Assavgft: lot 3 690,- | Kat-5 - b:4,55m, max 12m<br>Invskudd: kr. 57 157,-<br>Arsavgift: kr. 3 84Q,- |
|---|----------------------------------------------------------------------------------|------------------------------------------------------------------------------------------|-------------------------------------------------------------------------|-----------------------------------------------------------------------------|-----------------------------------------------------------------------------|------------------------------------------------------------------------------|
|   | Kat-5,5 - b:4,30m, max 46 fot<br>Innikuddi.kr. 80 557,-<br>Arsavgft: kr. 4 110,- | Kat-6 - E-4,40m, max 15m     Imnikudd kr: 102 937,     Arsovylft kr: 4 280,-             | Longside pr.m.krt5375     Arsovgift: kr. 990;- per m.                   | Strand-jaile på stativ<br>Årsavgift kr. 500,-                               |                                                                             |                                                                              |
| © | kasjon<br>Television<br>Sakas bähnen                                             |                                                                                          | 7                                                                       |                                                                             |                                                                             |                                                                              |

Velg hvilken båt du søker plass for. Hvis du ikke har båt kan du registrere en «fiktiv» båt som du har tenkt å kjøpe.

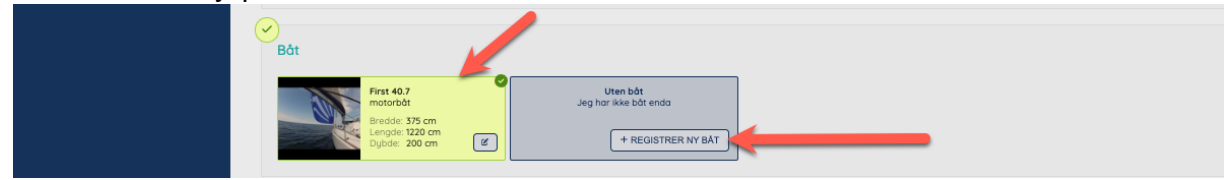

Hvis du ikke er logget inn blir du bedt om dette.

Noen havner krever fødselsdato i formatet dd.mm.åååå, du kan også skrive evt merknader på søknaden din som at utrigger må være på høyre side for eksempel. Når all informasjon er fylt ut trykker du på «Søk plass»

Du blir nå satt på venteliste for plassen du har søkt på og vil høre fra båthavnen når det er din tur for plass!

## Utleie

Her finner du utleieobjekter som er filtrert til å være den som er nærmest deg (hvis posisjonsdeling er tillatt).

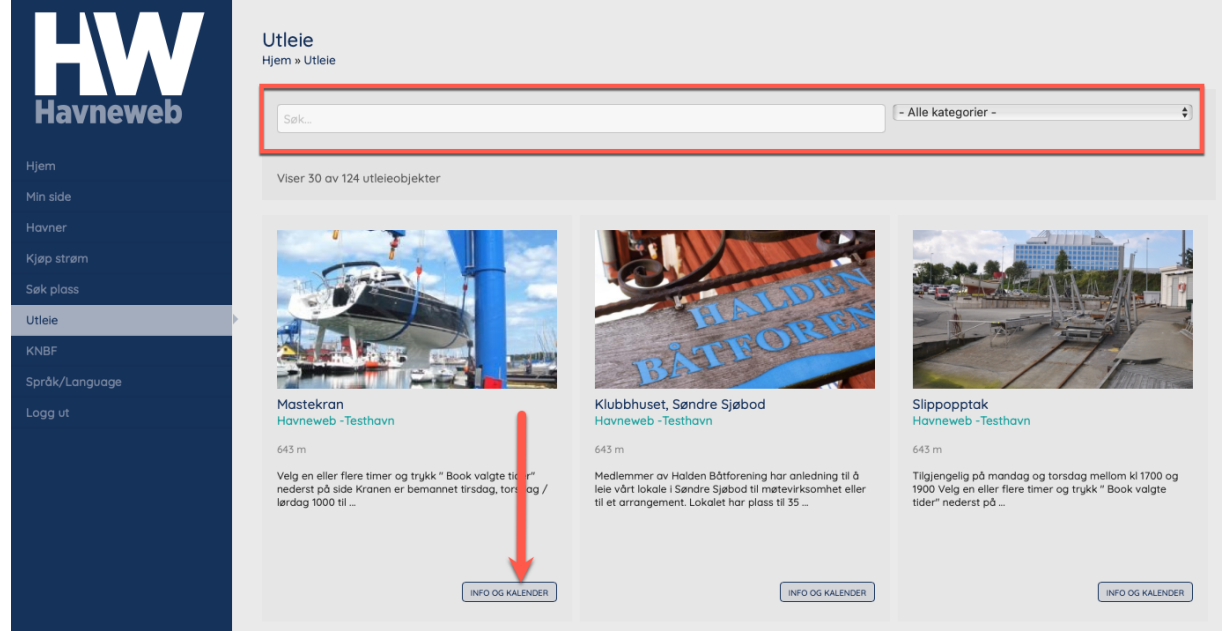

Du kan søke og filtrere etter resultater hvis du er på utkikk etter ett spesifikt utleieobjekt. Klikk på «info og kalender» når du er funnet riktig objekt.

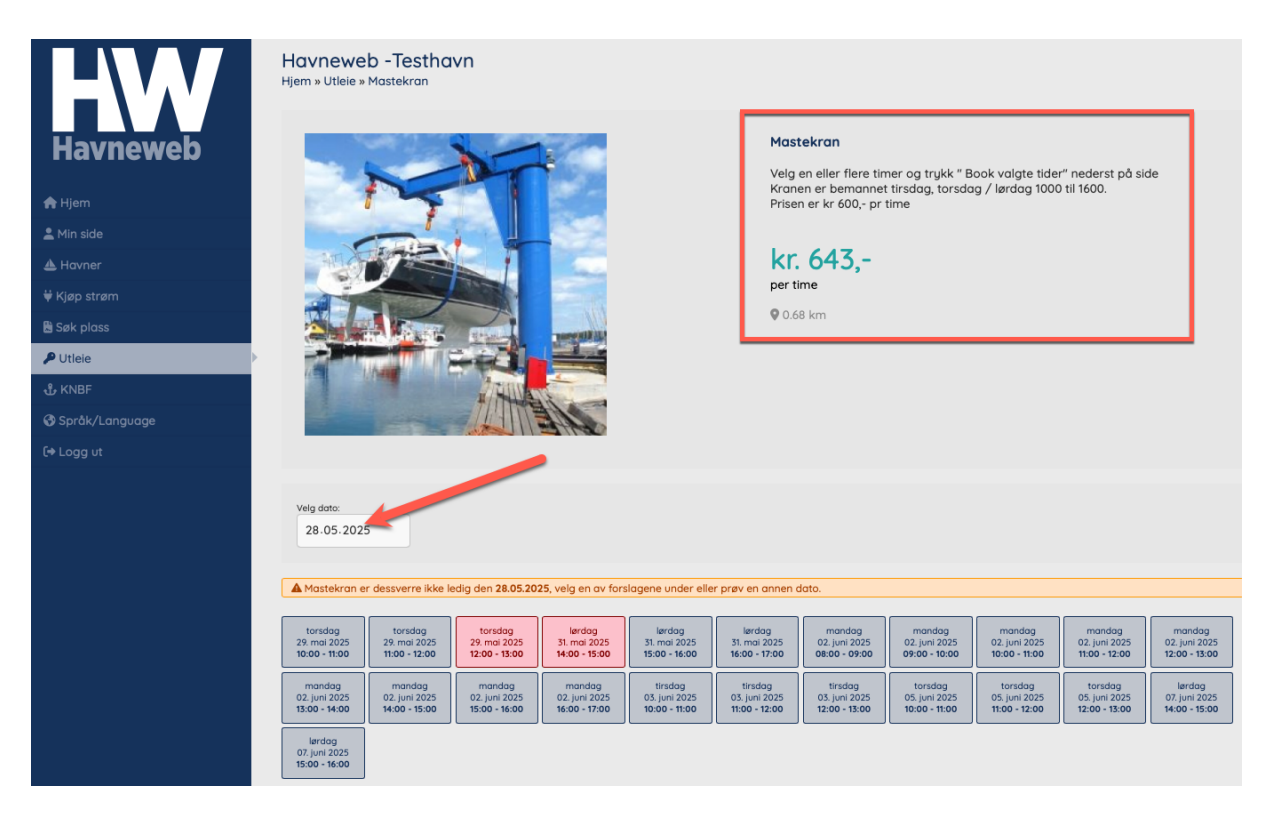

Her finner du informasjon om utleieobjektet som prisen de tar for leie. Du kan søke på spesifikke datoer for å finne når det er ledig. Opptatte dager er markert med rødt og kan ikke bookes! Du kan trykke på flere sammenhengende dager/timer, listen utvides automatisk hvis du velger alle tidene i kalenderen.

| or å søke på and                       | dre datoer.                                      |                                          |                                           |                                           |                                           |                                           |                                           |                                           |                                          |                                          |                                          |          |
|----------------------------------------|--------------------------------------------------|------------------------------------------|-------------------------------------------|-------------------------------------------|-------------------------------------------|-------------------------------------------|-------------------------------------------|-------------------------------------------|------------------------------------------|------------------------------------------|------------------------------------------|----------|
| torsdag<br>9. mai 2025<br>0:00 - 11:00 | torsdag<br>29. mai 2025<br>11:00 - 12:00         | torsdag<br>29. mai 2025<br>12:00 - 13:00 | lørdag<br>31. mai 2025<br>14:00 - 15:00   | lørdag<br>31. mai 2025<br>15:00 - 16:00   | lørdag<br>31. mai 2025<br>16:00 - 17:00   | mandag<br>02. juni 2025<br>08:00 - 09:00  | mandag<br>02. juni 2025<br>09:00 - 10:00  | mandag<br>02. juni 2025<br>10:00 - 11:00  | mandag<br>02. juni 2025<br>11:00 - 12:00 | mandag<br>02. juni 2025<br>12:00 - 13:00 | mandag<br>02. juni 2025<br>13:00 - 14:00 |          |
| mandag<br>2. juni 2025<br>4:00 - 15:00 | mandag<br>02. juni 2025<br>15:00 - 16:00         | mandag<br>02. juni 2025<br>16:00 - 17:00 | tirsdag<br>03. juni 2025<br>10:00 - 11:00 | tirsdag<br>03. juni 2025<br>11:00 - 12:00 | tirsdag<br>03. juni 2025<br>12:00 - 13:00 | torsdag<br>05. juni 2025<br>10:00 - 11:00 | torsdag<br>05. juni 2025<br>11:00 - 12:00 | torsdag<br>05. juni 2025<br>12:00 - 13:00 | lørdag<br>07. juni 2025<br>14:00 - 15:00 | lørdag<br>07. juni 2025<br>15:00 - 16:00 |                                          |          |
| looking                                |                                                  |                                          |                                           |                                           |                                           |                                           |                                           |                                           |                                          |                                          |                                          | _        |
| torsdag 29.<br>10:00 - 11:00           | . mai 2025<br>0                                  |                                          |                                           |                                           |                                           |                                           |                                           |                                           |                                          |                                          |                                          | kr. 64   |
| torsdag 29.<br>11:00 - 12:00           | mai 2025<br>0                                    |                                          |                                           |                                           |                                           |                                           |                                           |                                           |                                          |                                          |                                          | kr. 64   |
| Sum                                    |                                                  |                                          |                                           |                                           |                                           |                                           |                                           |                                           |                                          |                                          |                                          | kr. 1 28 |
| Skriv inn ev<br>Fredrik Svar           | entuelle merkn<br>nevik Dahl                     | ader til booking                         | jen                                       |                                           |                                           |                                           |                                           |                                           |                                          |                                          |                                          |          |
| lavn: Fredr<br>dresse: Vadu<br>3159 I  | rik Svanevik Dahl<br>Imveien Øst 45<br>Melsomvik |                                          |                                           |                                           |                                           |                                           |                                           |                                           |                                          |                                          |                                          | L        |
|                                        | 9982                                             |                                          |                                           |                                           |                                           |                                           |                                           |                                           |                                          |                                          |                                          |          |

I eksempelet over har vi valgt å booke kranen fra torsdag klokken 10:00 – 12:00, som også da blir gjengitt i bookingoversikten under kalenderen.

NB! Hvis du har tilgang så kan du booke for andre personer. Da velger du riktig medlem i havnen fra drop down listen hvor det står «Fredrik Svanevik Dahl», markert med pil. Du kan også velge ekstern person, men må da taste inn personalia for den som skal leie.

Når du er klar trykker du på book utleie.

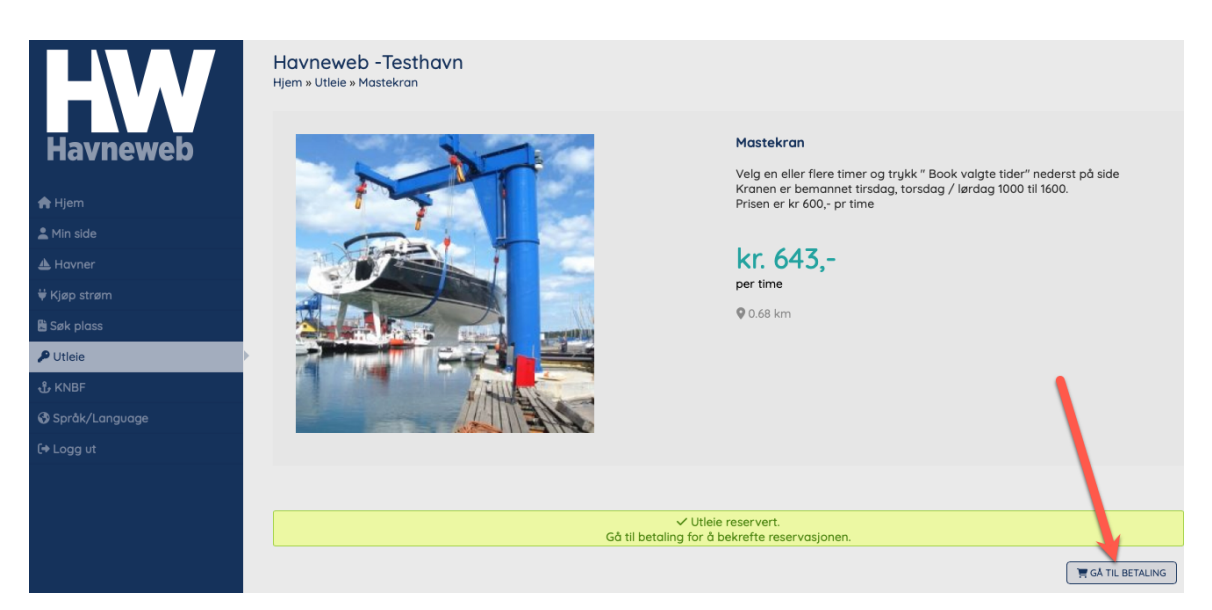

På noen utleieobjekter blir du bedt om å betale med en gang og trykker da på «Gå til betaling». På andre går det en reservasjon til utleieansvarlig som må bekrefte reservasjonen din avhengig av hvordan objektet er satt opp. Da vil faktura bli sendt på SMS og email ved en senere anledning.

I dette eksempelet tillater havnen betaling med Vipps og summen betales direkte ved å trykke på «Betal med Vipps».

| Ordre #981291<br>Havneweb - Testhavn     |                         |
|------------------------------------------|-------------------------|
| Fakturainfo                              |                         |
| Utleie (Mastekran) - 31.05.2025 15:00:00 | kr. 643,00              |
| Totalt                                   | kr 643,00               |
| Herav 25% merverdlavgift                 | kr 0,00                 |
| kr. 643,00                               |                         |
|                                          |                         |
|                                          | Betal med V <b>opps</b> |

Tast inn ditt telefonnummer, trykk neste og betal for din ordre av utleieobjekt.

| M               |                                              |
|-----------------|----------------------------------------------|
|                 | <b>Støtteapparatet</b><br>Støtteapparatet AS |
|                 | 200 kr                                       |
| ~ <b>##</b> +47 | 99459982                                     |
|                 | ] Husk nummere mitt                          |
|                 | Neste                                        |
|                 |                                              |

Du har alltid oversikt over dine bookinger ved å gå til «min side – bookinger» hvor du også kan se status på reservasjonene dine.

| Havneweb                                                           | Bookinger<br>Dashboard » Bookinger<br>R BOOK GJESTEPLASS                               |                                                            |             |
|--------------------------------------------------------------------|----------------------------------------------------------------------------------------|------------------------------------------------------------|-------------|
| A Hjem                                                             | Utleie #18615 Havneweb -Testhavn<br>Fredrik Svanevik Dahl - 28.05.2025 kl. 10.04       | Mastekran<br>29.05.2025<br>10:00 - 12:00                   | ✓reservert  |
| Min side > Brukerinfo                                              | Utlee #18614 Havneweb - Testhavn<br>Fredrik Svanevik Dahl - 28.05.2025 kl. 09:58       | Mastekran<br>2905.2025<br>12:00 - 15:00                    | √ reservert |
| > Båt, plass og ventelister<br>> Strømavtaler<br>> Adagnaskontroll | Utiele #18446 Havneweb - Testhavn<br>Fredrik Svanevik Dahl - 15.05.2025 kl. 15.28      | Mastekran<br>17.05.2025<br>14.00 - 15.00                   | ✓reservert  |
| > Oppgaver<br>> Mine havner                                        | Uttele #15667 Hareld hamn gjestebrygge<br>Fredrik Svanevik Dahl - 27.09.2024 kl. 15:31 | Privat Fjordsouna - 2 timer<br>27.09.2024<br>17.00 - 19.00 | ✓ bekreftet |
| > Vakter och stillster<br>> Bookinger<br>> Faktura                 | Uttele #15536 Havneweb - Testhavn<br>Fredrik Svanevik Dahl - 17.09.2024 kl. 18:45      | Mastekran<br>19.11.2024<br>10:00 - 11.00                   | ✓ bekreftet |
| >Arbeid/Dugnad                                                     |                                                                                        |                                                            |             |
| 📥 Havner                                                           |                                                                                        |                                                            |             |
| ₩Kjøp strøm                                                        |                                                                                        |                                                            |             |
| 🖺 Søk plass                                                        |                                                                                        |                                                            |             |
| 🔎 Utiele                                                           |                                                                                        |                                                            |             |
| £ KNBF                                                             |                                                                                        |                                                            |             |
| 🚯 Språk/Language                                                   |                                                                                        |                                                            |             |
| (+ Logg ut                                                         |                                                                                        |                                                            |             |

#### KNBF

| Havneweb         | NORSKE SJØ K-N-B-F                                                                                                    |
|------------------|----------------------------------------------------------------------------------------------------|
| <b>♠</b> Hjem    | KNBF - Bli personlig medlem                                                                                                    |
| 📥 Havner         |                                                                                                    |
| ₩KJøp strøm      | ch visitg torbustering for known on a rem I van publikking av politikere og mylnagheter, et av kind at beter organisasjon i ryggen, known oar laag over 420 mediemstoreninger og 44.000 mediemmer, av<br>disse er c. 3000 personlig medlemmer, og 44.000 tilbuter van en beter organisasjon i ryggen, known oar laag over 420 mediemstoreninger og 44.000 mediemmer, av<br>disse er c. 3000 personlig medlemmer, og 44.000 tilbuter van en beter og and and at at denfor? |
| 🖹 Søk plass      | Mediemskop gir deg som båteler en rekke fordeler som for eksempel billigere båtforsikring, advokatbistand, skade på båt og konflikt ved kjøp og salg av båt samt en rekke andre fordeler! Du finner full                                                                                                    |
| 🔎 Utleie         | oversikt over die mediemstoraeier nen                                                                                                    |
| பூ KNBF          | Bli personlig medlem i KNBF                                                                                                    |
| 🚱 Språk/Language | 1) Logg inn eil<br>2) Start innn ding for personig medlemskap i KNBF på denne siden.                                                                                                    |
| ⇔) Logg inn      | R Salgst Geter for KNBF                                                                                                    |
|                  | BLI MEDLEM     (1) LOGG INN                                                                                                    |

Havneweb har sammarbeidsavtale med KNBF. Det er 2 måter å være KNBF medlem på. Enten gjennom en avtale dere har med havnen, kollektivt medlemsskap eller ett foreningsmedlemsskap, eller at du blir ett personlig medlem. Du kan bli ett personlig medlem

foreningsmedlemsskap, eller at du blir ett personlig medlem. Du kan bli ett personlig medlem direkte fra Havneweb ved å gå til KNBF og velge «Bli medlem».

| Havneweb         | NORSKE) SJØ                       | K-N-B-                                                    | F     |
|------------------|-----------------------------------|-----------------------------------------------------------|-------|
| A Hjem           |                                   |                                                           |       |
| 🛦 Havner         |                                   |                                                           |       |
| ₩ Kjøp strøm     | Telefon:                          | +470000002                                                |       |
| 🖺 Søk plass      |                                   |                                                           |       |
| 🔎 Utleie         | Navn:                             |                                                           |       |
| ⊕ KNBF           | Epost:                            |                                                           |       |
| 🚱 Språk/Language |                                   |                                                           |       |
|                  | Adresse:                          |                                                           |       |
| -j Logg IIII     | Postnr / Sted:                    | 1234 Havnestad                                            |       |
|                  |                                   |                                                           |       |
|                  | Kjønn:                            | - Veig - 🗸                                                |       |
|                  | Fødselsdato:                      | dd.mm.ôôôô                                                |       |
|                  | net) Jeg samtykker i vilkårene og | at Howneweb har tilgang til alle data som for min bruker. | RUKER |

Tast inn ditt telefonnummer samt alle opplysninger KNBF krever at du fyller ut. Avslutt med å trykke på «Registrer ny bruker».

Hvis du allerede er medlem trykker du på «logg inn».

| Havneweb         | NORSKETSJØ                           |                                                                                                    | K•N•B•F |
|------------------|--------------------------------------|----------------------------------------------------------------------------------------------------|---------|
| 🚖 Hjem           | KNBF<br>KNBF Medlemskap              |                                                                                                    |         |
| 🚨 Min side       |                                      |                                                                                                    |         |
| 📥 Havner         | Fredrik Svanevik Dahl Kollektv       | Du er ikke registrert som personlig medlem i KNBF. Start<br>innmelding ved å klikke på knappen under. |         |
| ₩Kjøp strøm      | Vadumvelen Øst 45. 3159 Melsomvim    |                                                                                                    |         |
| 🖹 Søk plass      | S fredrik@havneweb.com               | T BLI PERSONLIO MEDLEM I KNOP                                                                         |         |
| 🔑 Utlele         | VIS MEDLEMSKAP SDINE MEDLEMSFORDELER |                                                                                                    |         |
| 🕹 KNBF           | ·                                    |                                                                                                    |         |
| 🚯 Språk/Language |                                      |                                                                                                    |         |
| [+ Logg ut       | 🎘 Salgsbetingelser for KNBF          |                                                                                                    |         |
|                  |                                      |                                                                                                    |         |

Medlemssiden til KNBF ser slik ut hvor de kan se ditt medlemsbevis og dine medlemsfordeler. Her kan du også tegne det personlige medlemsskapet.

For å se ditt medlemsbevis, trykk på «Vis medlemsskap».

# KNBF Medlemskap

#### Vis medlemskap

| Tigerens Båthavn   |                                                              |  |  |  |  |
|--------------------|--------------------------------------------------------------|--|--|--|--|
| Medlemsnr:         | 70521                                                        |  |  |  |  |
| Medlemstype:       | kollektiv                                                    |  |  |  |  |
| Navn og adresse:   | Fredrik Svanevik Dahl<br>Vadumveien Øst 45<br>3159 Melsomvim |  |  |  |  |
| Epost:<br>Telefon: | fredrik@havneweb.com                                         |  |  |  |  |
| Mobil:             | 99459982                                                     |  |  |  |  |
| Dato innmeldt:     | 28.05.2025                                                   |  |  |  |  |
|                    |                                                              |  |  |  |  |

Trykk så på «Medlemsbevis».

# K•N•B•F

# FREDRIK SVANEVIK DAHL

# KOLLEKTIVT MEDLEM TIGERENS BÅTHAVN

Eksempel på medlemsbevis hos KNBF i bildet over.

For å tegne personlig medlemskap trykk på «Bli personlig medlem i KNBF».

# KNBF Medlemskap

Meld deg inn som personlig medlem

| Navn:                                                                                                    | Fredrik Svanevik Dahl               |  |  |  |  |
|----------------------------------------------------------------------------------------------------|-------------------------------------|--|--|--|--|
| Adresse:                                                                                                    | Vadumveien Øst 45<br>3159 Melsomvik |  |  |  |  |
| Telefon (mobil):                                                                                                    | 99459982                            |  |  |  |  |
| Epost:                                                                                                    | fredrik@havneweb.com                |  |  |  |  |
| Kjønn:                                                                                                    |                                     |  |  |  |  |
| Fødselsdato:                                                                                                    | 01.04.2025                          |  |  |  |  |
| <ul> <li>Jeg har lest og forstått personvernerklæringen og Salgsbetingelser og samtykker til at KNBF lagrer nødvendige personopplysninger.</li> <li>Jeg samtykker til at KNBF og vår samarbeidspartner (pt. Tryg Forsikring) kan sende meg tilpasset elektronisk markedsføring om mine forsikringsfordeler ca 4 ganger per år.</li> <li>Ja Nei</li> </ul> |                                     |  |  |  |  |
| BEKREFT INNMELDING I KNBF                                                                                                    |                                     |  |  |  |  |

Ta stilling til samtykkene og trykk på «Bekreft innmelding i KNBF».

# Språk/Language

Du kan endre visningsspråket i appen. Dette er direkte oversatt med Google.

| Havneweb         | <b>Velg Språk / Choose language</b><br>Velg språk<br>Velg språk under. Teksten blir automar kröversatt og kan i noen tilfeller være mangelfull.<br>Choose languange with the sagle translate selector. This is an automatic translator and text and sentences may seem incomplete or strange. |
|------------------|----------------------------------------------------------------------------------------------------|
| 角 Hjem           | G Velg språk                                                                                                    |
| 💄 Min side       | vVeig språk                                                                                                    |
| 📥 Havner         | vengelsk                                                                                                    |
| ₩ Kjøp strøm     | ) fransk<br>) nederlandsk                                                                                                    |
| 🖹 Søk plass      | ispansk<br>itysk                                                                                                    |
| 🔑 Utleie         |                                                                                                    |
| 我 KNBF           |                                                                                                    |
| 🚯 Språk/Language |                                                                                                    |
| 〔→ Logg ut       |                                                                                                    |

Trykk på «Velg språk» og velg det språket som er tilgjengelig i listen.

# Logg ut

| Havneweb       | Gjestehavner<br>Finn, kjøp og betal for gjesteplass med Havneweb.                                                                                                    | Mine havner<br>Havner du er medlem i, eller tilknyttet.   | Adgang<br>Adgang til dører, porter og bom.<br>ADGANG |
|----------------|----------------------------------------------------------------------------------------------------|-----------------------------------------------------------|------------------------------------------------------|
| 🛧 Hjem 🕨       | Båter og båtplass                                                                                                    | Strøm                                                     | Utleie                                               |
| 💄 Min side     | Oversikt over dine båter og båtplasser.                                                                                                    | Kjøp av strøm, og strømavtaler i havner du er tilknyttet. | Utleie av lokaler, slipp, sauna mm.                  |
| 📥 Havner       |                                                                                                    |                                                           |                                                      |
| ₩ Kjøp strøm   | SUK PLASS PLATER OG BATPLASS                                                                                                    | V KJUP SINUM V SINUMAVIALER                               | POTLEIE                                              |
| 🖹 Søk plass    |                                                                                                    | Malaan an uni alian                                       |                                                      |
| P Utleie       | Oppgaver                                                                                                    | Vakter og Vaktilster                                      | Brukerinto                                           |
| ∯ KNBF         | Oppgaver du er tildelt.                                                                                                    | Se dine vakter og vaktlister i havner du er tilknyttet.   | Fredrik Svanevik Dahl<br>99459982                    |
| Språk/Largjage | * OPPGAVER                                                                                                    | VAKTER                                                    | > BRUKERINFO                                         |
|                | and the second second sec |                                                           |                                                      |

For å logge ut av Havneweb, trykk «Logg ut».